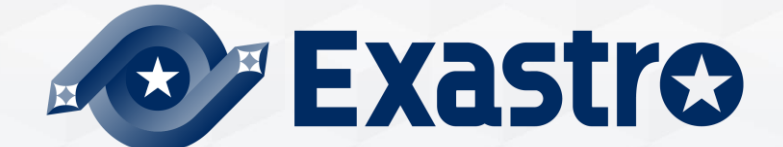

# **IT Automation BASE Practice**

**\* Exastro IT Automation is written as "ITA" in this document.** 

Exastro IT Automation Version 1.10 Exastro developer

# **Table of contents**

- 1. Introduction
  - 1.1 Document Overview
- 2. Practice Scenario 1
  - 2.1 Operation Environment
  - 2.2 RBAC for Menu scenario
  - 2.3 Create and register new users
  - 2.4 Create and register Roles
  - 2.5 Link Roles and Menus
  - 2.6 Link Roles and Users
  - 2.7 Register Device/Operation list
  - 2.8 Check access permission
- 3. Practice Scenario 2
  - 3.1 Operation Environment
  - 3.2 RBAC for Data records scenario
  - 3.3 Create and register new users
  - 3.4 Create and register Roles
  - 3.5 Link Roles and Menus
  - 3.6 Link Roles and Users
  - 3.7 Register Movement list
  - 3.8 Check access permission

# 1. Introduction

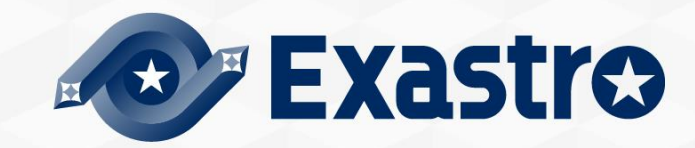

## 1.1 Document overview

## About this document

This document will have the reader go through a couple of sample scenarios in order to learn more about the Role based access restriction function.

Scenario 1 will have to user experience RBAC for Menus.

Scenario 2 will have the user experience RBAC for data records.

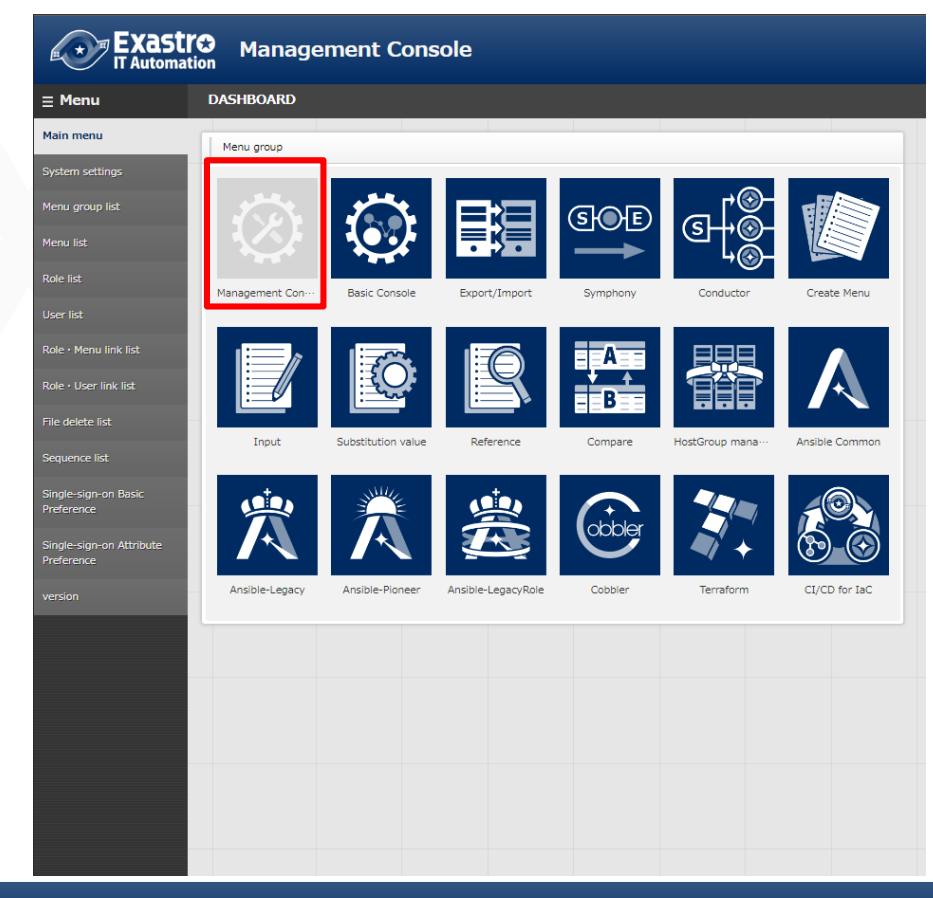

# 2. Scenario 1

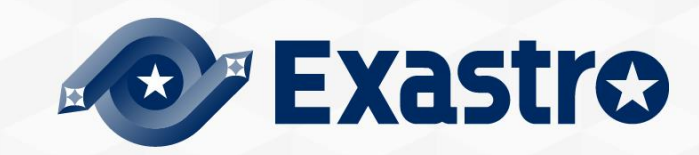

## Environment

The following is required in order to finish this document's scenarios. You will need 1 server.

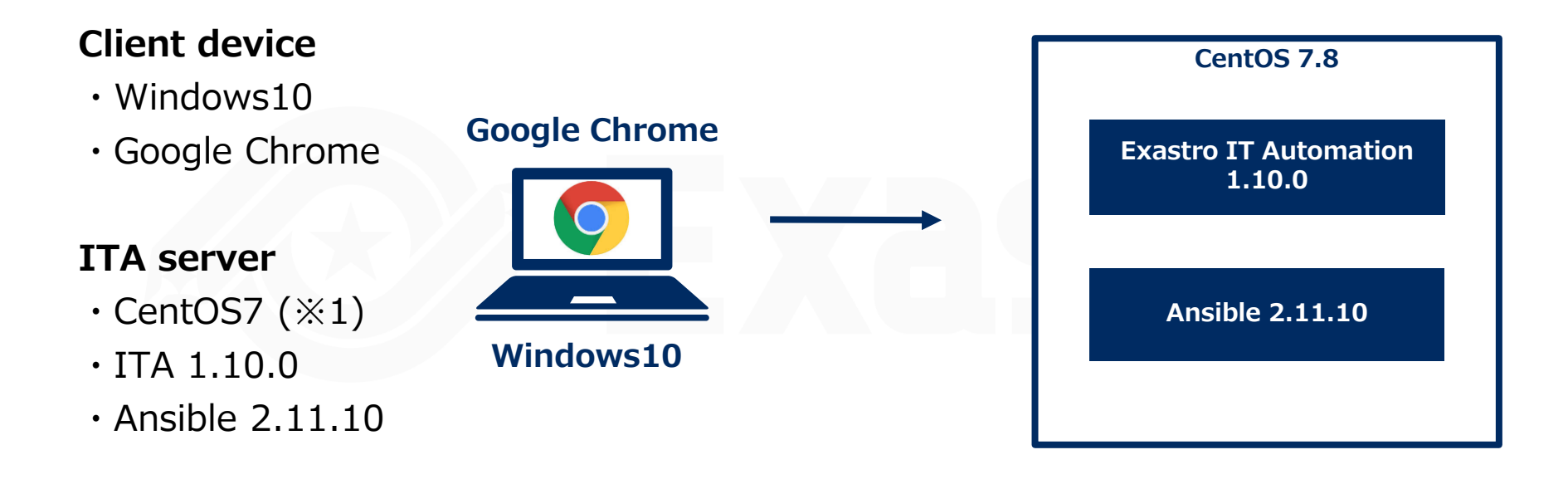

%1 In this scenario, the host server will be running CentOS7. However, ITA can be implemented to any RHEL7 or RHEL8 type OS.

## Scenario

This scenario will have the reader use the Management console -> Menu link list function to control RBAC for different menus.

- ① User 1 is linked to Role A and Role B, meaning that they can edit contents in both the "Operation list" and the "Device list".
- ② User 2 is linked to Role B, meaning that they can edit in "Device list".
- ③ User 3 is linked to Role C, meaning that they can view in the "Device list".
- User 4 is not linked to any role, meaning that they cannot view any of the menus.

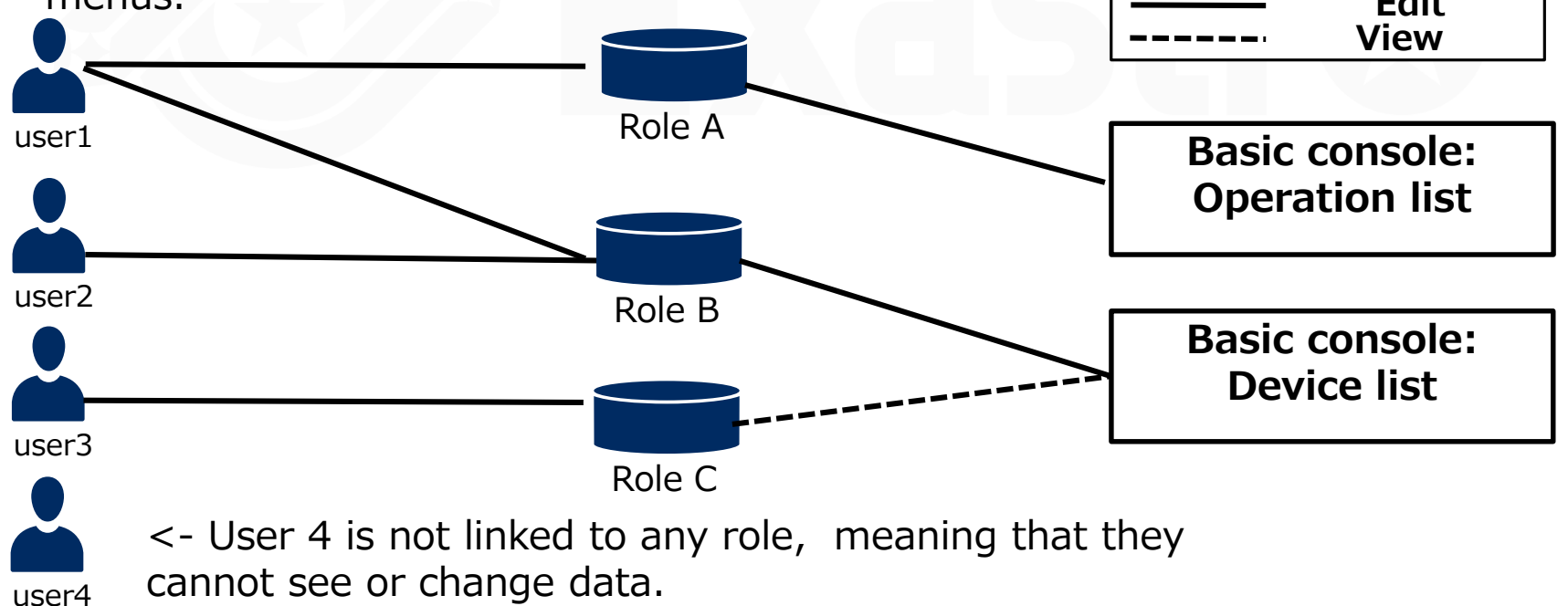

## Scenario procedure

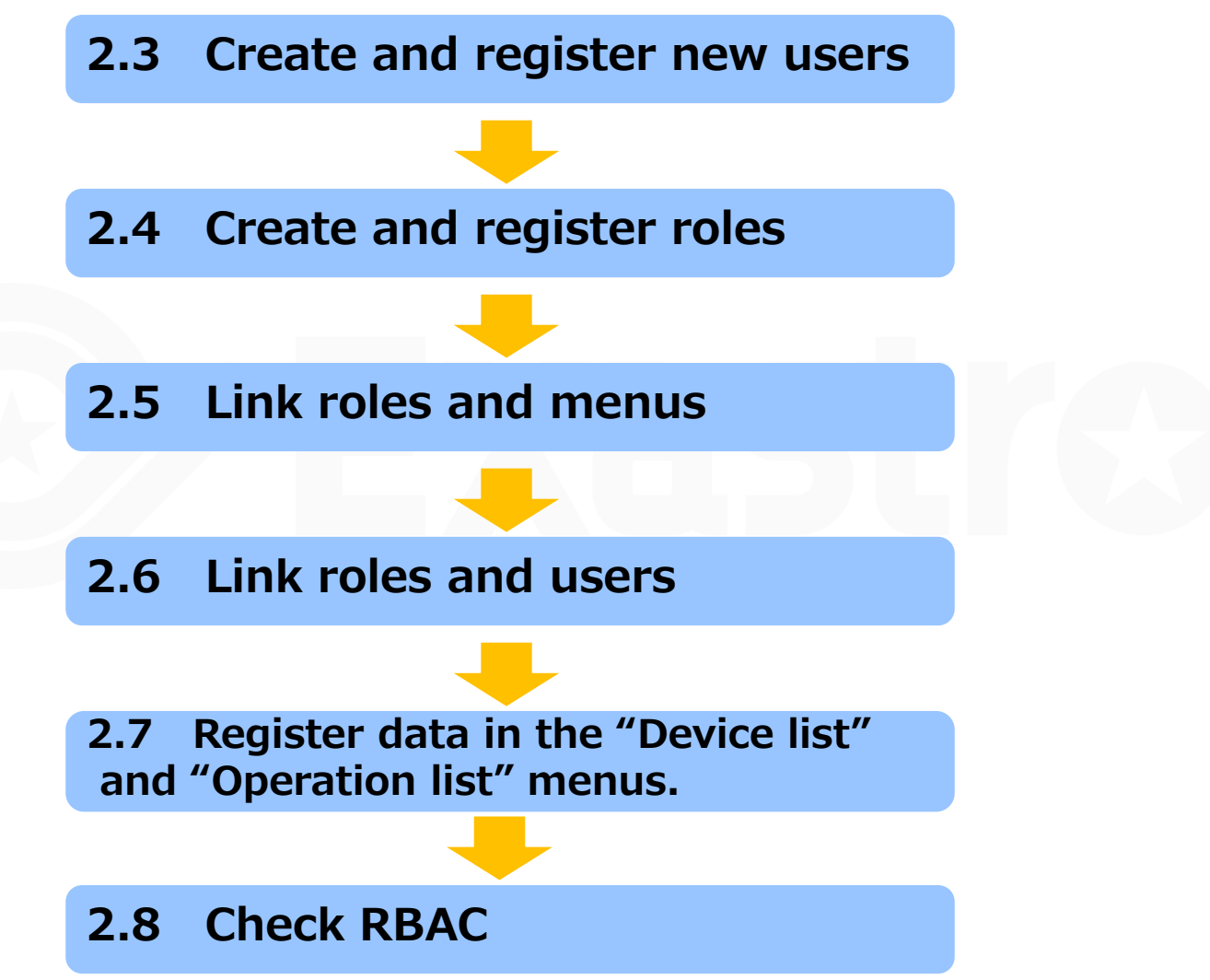

## 2.3 Create and Register new users

## Create and register new users

In order to check the different access permissions, we will create 4 different users.

#### Menu: Management console > User list

- ① Register > Start registration
- ② Follow the table below and press "Register"

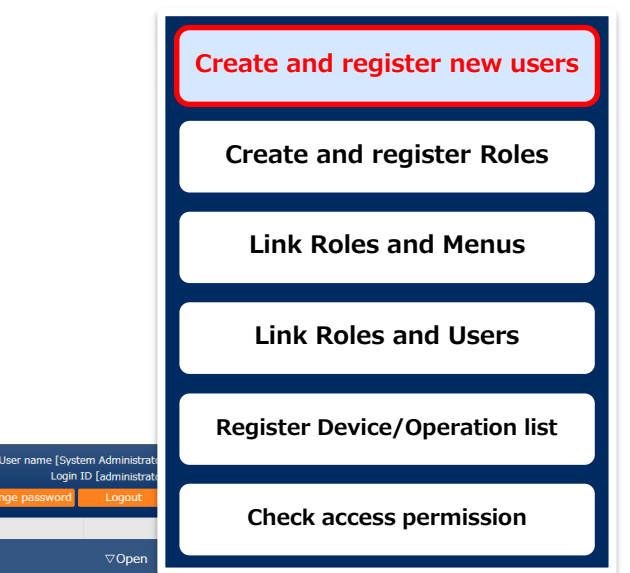

| Exastro                            | Management Console                               |          | User name (System Admin<br>Login ID (admin<br>Change password Logo | Grat<br>Strat<br>Mt<br>Check access permis |
|------------------------------------|--------------------------------------------------|----------|--------------------------------------------------------------------|--------------------------------------------|
| Main menu                          | Description                                      |          | ⊽Of                                                                | ben                                        |
| System settings                    | Display filter                                   | Login ID | Login PW                                                           | User name                                  |
| Menu group list                    | List/Update                                      |          |                                                                    |                                            |
| Menu list                          | Register                                         | user1    | (Free field)                                                       | Test1                                      |
| Role list                          | User ID Login ID Login Password User name ail ac | user2    | (Free field)                                                       | Test2                                      |
| User list                          | Auto-input                                       |          | (Tree field)                                                       | 10302                                      |
| Role • Menu link list              |                                                  | user3    | (Free field)                                                       | Test3                                      |
| Role • User link list              |                                                  |          |                                                                    |                                            |
| File delete list                   | ж*is a required item.                            | user4    | (Free field)                                                       | lest4                                      |
| Sequence list                      | Back Register                                    | *Domomb  | er the Login ID and has                                            | sword                                      |
| Single-sign-on Basic<br>Preference |                                                  | Rememb   | er the Login ID and pas                                            | SWOLU                                      |
| Single-sign-on Attribute           | Download all and edit file uploads               |          | ∇Or                                                                | pen a                                      |
| Preference                         | Role information                                 |          | ⊽0t                                                                | pen                                        |
| version                            | Trace history                                    |          | ⊽Of                                                                | pen                                        |
|                                    |                                                  |          |                                                                    |                                            |
|                                    |                                                  |          |                                                                    |                                            |
|                                    |                                                  |          |                                                                    |                                            |

## 2.4 Create and register roles

#### Create and register roles

Create and register the roles that controls user access

#### Menu: Management console> Role list

- 1 Register > Start registration
- ② Follow the table below and press "Register"

| <b>Exastre</b>                     | Management                 | Console   |       |      |   |      |            |            | User name [Syster<br>Login II | n Administrat<br>[administrat |
|------------------------------------|----------------------------|-----------|-------|------|---|------|------------|------------|-------------------------------|-------------------------------|
| IT Automation                      | n Thanlagement             |           | Role  | nam  | ρ |      |            |            | nge password                  | Logout                        |
| ≡ Menu                             | Description                |           | Roic  | mann | C |      |            |            |                               | ∇Open                         |
| Main menu                          | Disslay, filter            |           | Role  | A    |   |      |            |            |                               |                               |
| System settings                    |                            |           | Dele  | D    |   |      |            |            |                               | ∨Open                         |
| Menu group list                    | List/Update                |           | Role  | В    |   |      |            |            |                               | ⊽Open                         |
| Menu list                          | Register                   |           | Role  | C    |   |      |            |            |                               | ∆Close                        |
| Role list                          | Role name                  | Acce      | TROIC | C    |   |      |            |            |                               |                               |
| User list                          | L                          | Setting 2 | )     |      |   |      | Auto-input | Auto-input |                               |                               |
| Role · Menu link list              |                            |           |       |      |   |      |            |            |                               |                               |
| Role · User link list              | *is a required item.       |           |       |      |   |      |            |            |                               |                               |
| File delete list                   | Back                       | Desist    |       | 1    |   |      |            |            |                               |                               |
| Sequence list                      | BBUK                       | Regist    | Jei   |      |   |      |            |            |                               |                               |
| Single-sign-on Basic<br>Preference |                            |           |       |      |   |      |            |            |                               |                               |
| Single-sign-on Attribute           | Download all and edit file | uploads   |       |      |   | <br> |            |            |                               | ⊽Open                         |
| Preference                         | User information           |           |       |      |   |      |            |            |                               | ⊽Open                         |
| version                            | Menu information           |           |       |      |   |      |            |            |                               | ⊽Open                         |
|                                    | Trace history              |           |       |      |   |      |            |            |                               | ⊽Open                         |
|                                    |                            |           |       |      |   |      |            |            |                               |                               |
|                                    |                            |           |       |      |   |      |            |            |                               |                               |
| Contact administrator              |                            |           |       |      |   |      |            |            |                               |                               |

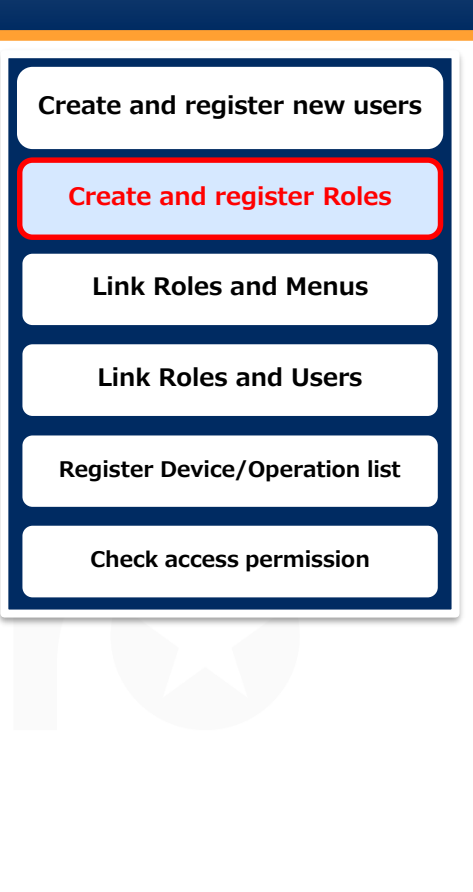

# 2.5 Role · Menu link

## Link Role and menus

Link menus to the different roles and select permission type

#### Menu: Management console> Role · Menu link list

1 Register > Start registration

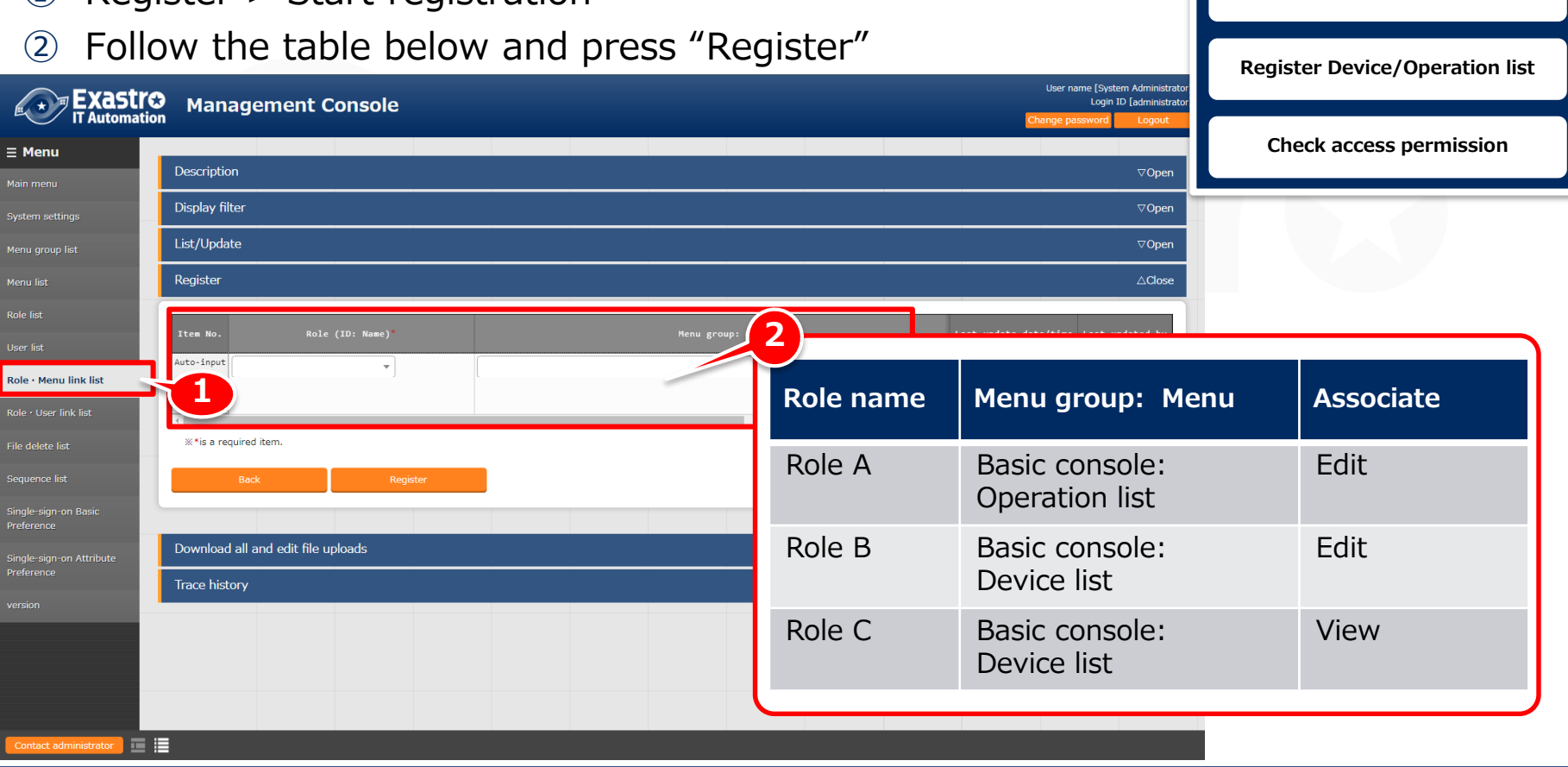

Create and register new users

**Create and register Roles** 

Link Roles and Menus

Link Roles and Users

# 2.6 Role · User link

#### Link Role and user information

Link a roles to the different users

#### Menu: Management console> Role · User link list

+ |

Ŧ

Register > Start registration  $(\mathbf{1})$ 

**Management Console** 

Description

Display filter

List/Update

Register

Item No. Auto-input

\*is a required item.

Trace history

Download all and edit file uploads

∃ Menu

Role · User link list

Follow the table below and press "Register" (2)

-

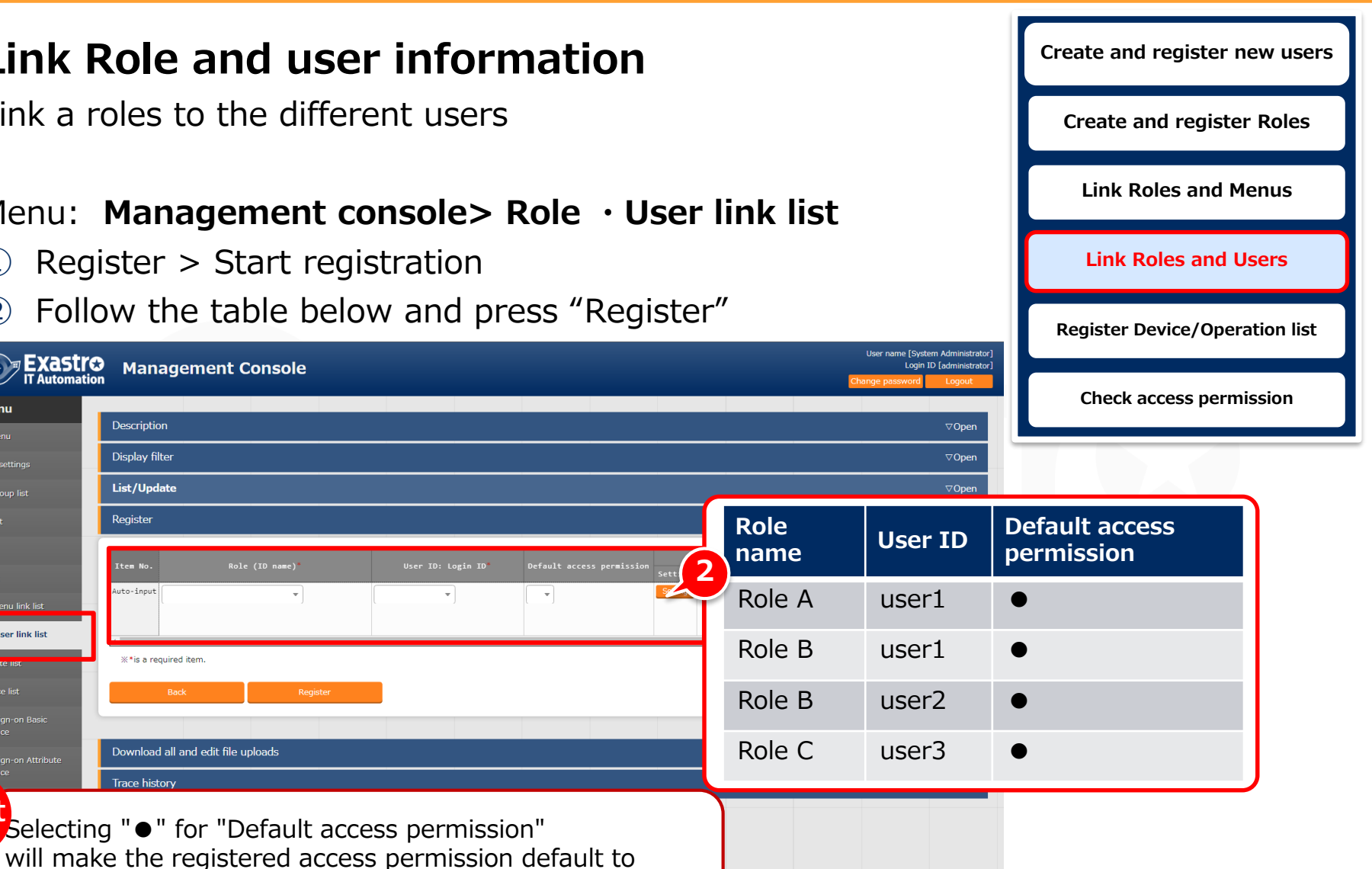

the role when registering new data.

Point Selecting "•" for "Default access permission"

# 2.7 Device list/Operation list registration(1/2)

| <b>Register new</b>                                           | Create and register new users                                                                |                                                     |                                |  |  |  |  |  |
|---------------------------------------------------------------|----------------------------------------------------------------------------------------------|-----------------------------------------------------|--------------------------------|--|--|--|--|--|
| The following mus                                             | <u>ne following must be done while logged in as Administrator.</u><br>Create and register Ro |                                                     |                                |  |  |  |  |  |
| This allows                                                   | This allows us to check the access                                                           |                                                     |                                |  |  |  |  |  |
| Do not set                                                    | access permission r                                                                          | oles in this step.                                  | Link Roles and Users           |  |  |  |  |  |
| <ul><li>Menu: Basic con</li><li>1 Register &gt; Sta</li></ul> | sole > Device list<br>rt registration                                                        |                                                     | Register Device/Operation list |  |  |  |  |  |
| ② Follow the table                                            | le below and press "                                                                         | Register"                                           | Check access permission        |  |  |  |  |  |
|                                                               |                                                                                              | Login ID [administrator<br>Change password Logout   |                                |  |  |  |  |  |
| E Menu Description                                            |                                                                                              | ⊽0pen                                               |                                |  |  |  |  |  |
| Device list Display filter                                    |                                                                                              | ⊽Open                                               |                                |  |  |  |  |  |
| Operation list                                                |                                                                                              | ⊽0pen                                               |                                |  |  |  |  |  |
| Movement list Register                                        |                                                                                              | ∆Close                                              |                                |  |  |  |  |  |
| ER Diagram Menu List Managed system item number Hilde         | EtherWakeOn<br>evice type Host name IP address                                               | Login user ID Last update date/time Last updated by |                                |  |  |  |  |  |
| ER Diagram Item List                                          | MAC address Netwo                                                                            | ork device name                                     |                                |  |  |  |  |  |
| Auto-input v                                                  | 2                                                                                            | Auto-input Auto-input                               |                                |  |  |  |  |  |
| ×*is a required item.<br>Back                                 | HW device type                                                                               | Host name                                           | IP address                     |  |  |  |  |  |
| Download all and edit file uploads                            | SV                                                                                           | (Free host name)                                    | (Free IP address)              |  |  |  |  |  |
| Trace history                                                 |                                                                                              | ⊽0pen                                               |                                |  |  |  |  |  |

三 三

# 2.7 Device list/Operation list registration(2/2)

## **Register new operation**

The following must be done while logged in as Administrator.

Create a new operation. This allows us to check the access permissions for the different users.

Do not set access permission roles in this step.

#### Menu: Basic console > Operation list

- ① Register > Start registration
- ② Follow the table below and press "Register"

| Exastr<br>IT Automati                        | Basic Console                                                       |                   | User r me [System Administrator]<br>Login ID [administrator]<br>Change p. |      |
|----------------------------------------------|---------------------------------------------------------------------|-------------------|---------------------------------------------------------------------------|------|
| <b>∃ Menu</b>                                | Description                                                         |                   | ⊽Open                                                                     |      |
| Device list                                  | Display filter                                                      |                   | ⊽Open                                                                     |      |
| Operation list                               | List/Update                                                         |                   | ⊽Open                                                                     |      |
| Movement list                                | Register                                                            |                   | ∆Close                                                                    |      |
| ER Diagram                                   | No. Operation ID Operation name Scheduled date for execution Access |                   |                                                                           |      |
| ER Diagram Menu List<br>ER Diagram Item List | Auto-input Auto-input Setting Kolt                                  | Operation<br>name | Scheduled execution                                                       | date |
|                                              | % *is a required item.<br>Bock Register                             | OP1               | (Free field)                                                              |      |
|                                              | Download all and edit file uploads                                  | OP2               | (Free field)                                                              |      |
|                                              |                                                                     |                   |                                                                           |      |
|                                              | Trace history                                                       |                   | v Open                                                                    |      |

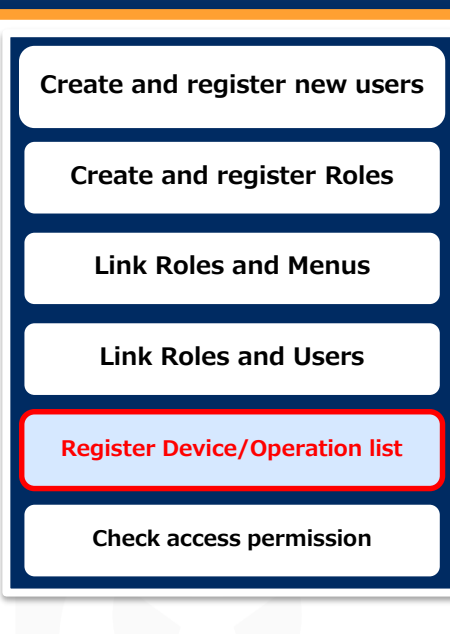

日日

# 2.8 Check access permission(1/12)

## Change account

Log out from the Admin account and log in as the different users we created earlier in chapter 2.3

| Exastr⊘                         | Link Roles and Users           |  |  |
|---------------------------------|--------------------------------|--|--|
| Login                           | Register Device/Operation list |  |  |
|                                 | Check access permission        |  |  |
| Login                           |                                |  |  |
| Login ID                        |                                |  |  |
| user1                           |                                |  |  |
| Password                        |                                |  |  |
| (Password input in chapter 2.3) |                                |  |  |
| Contact administrator           |                                |  |  |

Create and register new users

**Create and register Roles** 

Link Roles and Menus

# 2.8 Check access permission(2/12)

## Configure new password

Users will be asked to create a new password when logging in for the first time.

Log in and create a new password for all the users.

|                            | Link Roles and Users                                                                                                    |
|----------------------------|----------------------------------------------------------------------------------------------------|
|                            | Register Device/Operation list                                                                                                    |
|                            | Check access permission                                                                                                    |
|                            |                                                                                                    |
| Login ID                   |                                                                                                    |
| user1                      |                                                                                                    |
| Old password               |                                                                                                    |
| (Password input in chapter | 2.3)                                                                                                    |
| New password               |                                                                                                    |
| (Free value)               |                                                                                                    |
| New password (re-enter     | )                                                                                                    |
| (Free value)               |                                                                                                    |
|                            | Login ID<br>user1<br>Old password<br>(Password input in chapter<br>New password<br>(Free value)<br>New password (re-enter<br>(Free value) |

Create and register new users

**Create and register Roles** 

Link Roles and Menus

# 2.8 Check access permission(3/12)

#### Check User 1's access permissions

Log in as User 1 and check the access permissions

- Check that the Login ID is "user1" and the Login user is "Test1" in the upper right corner.
- 2 Press roll button to see "Role A" and "Role B" is displayed

Movement

Work histo

| issions                             | Create and register new users  |
|-------------------------------------|--------------------------------|
| s permissions                       | Create and register Roles      |
| e upper right corner.               | Link Roles and Menus           |
| nd "Role B" is displayed            | Link Roles and Users           |
| User name [test]]<br>Looin 10 User1 | Register Device/Operation list |
| Role Change password Lagaut         | Check access permission        |
| work result                         |                                |
| ole                                 | ×                              |
| Name<br>Role A<br>Role B            |                                |
| y                                   |                                |

#### Point

Exastro

Main menu

**Basic Console** 

DASHBOARD

Menu group

Basic Conso

Press role button to check role tied up with login user

# 2.8 Check access permission(4/12)

#### Check User 1's access permissions

Log in as User 1 and check the access permissions Menu: Basic console > Operation list

- ② Display filter > Press "Filter"
- ③ Check that device list are displayed and that you can edit them

| Exastro  | を<br>基本コンソール                                                                                                    | ようこそ(テスト用1)さん<br>ログインID [user1]<br>ロール パスワード変更 ログアウト     |
|----------|----------------------------------------------------------------------------------------------------|----------------------------------------------------------|
| E Menu   | zóm                                                                                                    | 豆開く                                                      |
| インメニュー   | ****                                                                                                    | ↓開にる                                                     |
| 器一覧      | 20/5/1/02                                                                                                    |                                                          |
| ペレーション一覧 | 度止         管理システム項番         Hur機器種別         ホスト名         IPアドレス         HACアドレス         ネットワークテ                                                                                                    | 最終更新日時 最終更新者                                             |
|          | 廃止含まず ▼                                                                                                    | 〜 〜 ()<br>▼ ブルダウン検索                                      |
|          | フィルタ<br>フィルタクリア<br>イオートフィルタ                                                                                                    | Table setting                                            |
|          | -覧/更新 2                                                                                                    | <b>△閉じる</b>                                              |
|          | 配照 表記 更新 廃止 管理システム項係き Hei機器種別会 ホスト名合         IPアドレス令         正数0H令         MACアドレス令         ネットワークデバイス名令         DグインユーザID 令         音                                                                                                    | ログインパス<br>歴史 500                                         |
|          | ●     ●     ●     ■     ■     ■     ■     ■     ■     ■     ■     ■     ■     ■     ■     ■     ■     ■     ■     ■     ■     ■     ■     ■     ■     ■     ■     ■     ■     ■     ■     ■     ■     ■     ■     ■     ■     ■     ■     ■     ■     ■     ■     ■     ■     ■     ■     ■     ■     ■     ■     ■     ■     ■     ■     ■     ■     ■     ■     ■     ■     ■     ■     ■     ■     ■     ■     ■     ■     ■     ■     ■     ■     ■     ■     ■     ■     ■     ■     ■     ■     ■     ■     ■     ■     ■     ■     ■     ■     ■     ■     ■     ■     ■     ■     ■     ■     ■     ■     ■     ■     ■     ■     ■     ■     ■     ■     ■     ■     ■     ■     ■     ■     ■     ■     ■     ■     ■     ■     ■     ■     ■     ■     ■     ■     ■     ■     ■     ■     ■     ■     ■     ■     ■     ■     ■     ■     ■     ■     ■     ■     ■     ■     ■     ■     ■     ■     ■     ■     ■     ■     ■     ■     ■     ■     ■     ■     ■     ■     ■     ■     ■     ■     ■     ■     ■     ■     ■     ■     ■     ■     ■     ■     ■     ■     ■     ■     ■     ■     ■     ■     ■     ■     ■     ■     ■     ■     ■     ■     ■     ■     ■     ■     ■     ■     ■     ■     ■     ■     ■     ■     ■     ■     ■     ■     ■     ■     ■     ■     ■     ■     ■     ■     ■     ■     ■     ■     ■     ■     ■     ■     ■     ■     ■     ■     ■     ■     ■     ■     ■     ■     ■     ■     ■     ■     ■     ■     ■     ■     ■     ■     ■     ■     ■     ■     ■     ■     ■     ■     ■     ■     ■     ■     ■     ■     ■     ■     ■     ■     ■     ■     ■     ■     ■     ■     ■     ■     ■     ■     ■     ■     ■     ■     ■     ■     ■     ■     ■     ■     ■     ■     ■     ■     ■     ■     ■     ■     ■     ■     ■     ■     ■     ■     ■     ■     ■     ■     ■     ■     ■     ■     ■     ■     ■     ■     ■     ■     ■     ■     ■     ■     ■     ■     ■     ■     ■     ■     ■     ■     ■     ■     ■     ■     ■     ■     ■     ■     ■     ■     ■     ■     ■     ■     ■     ■     ■     ■     ■     ■     ■ | <br>2022/01/04 16:42:18 システム管理者<br>▶                     |
|          | کاریانهای اینان         Users with "Can main<br>the link settings are<br>(See more information)                                                                                                    | ntain" displayed in<br>able to edit.<br>on on slide 22.) |

| Create and register new users  |
|--------------------------------|
| Create and register Roles      |
| Link Roles and Menus           |
| Link Roles and Users           |
| Register Device/Operation list |
| Check access permission        |
|                                |

# 2.8 Check access permission(5/12)

#### Check User 1's access permissions

Log in as User 1 and check the access permissions Menu: Basic console > Operation list

- (2)
- Check that both OP1 and OP2 are displayed and (3) that you can edit them

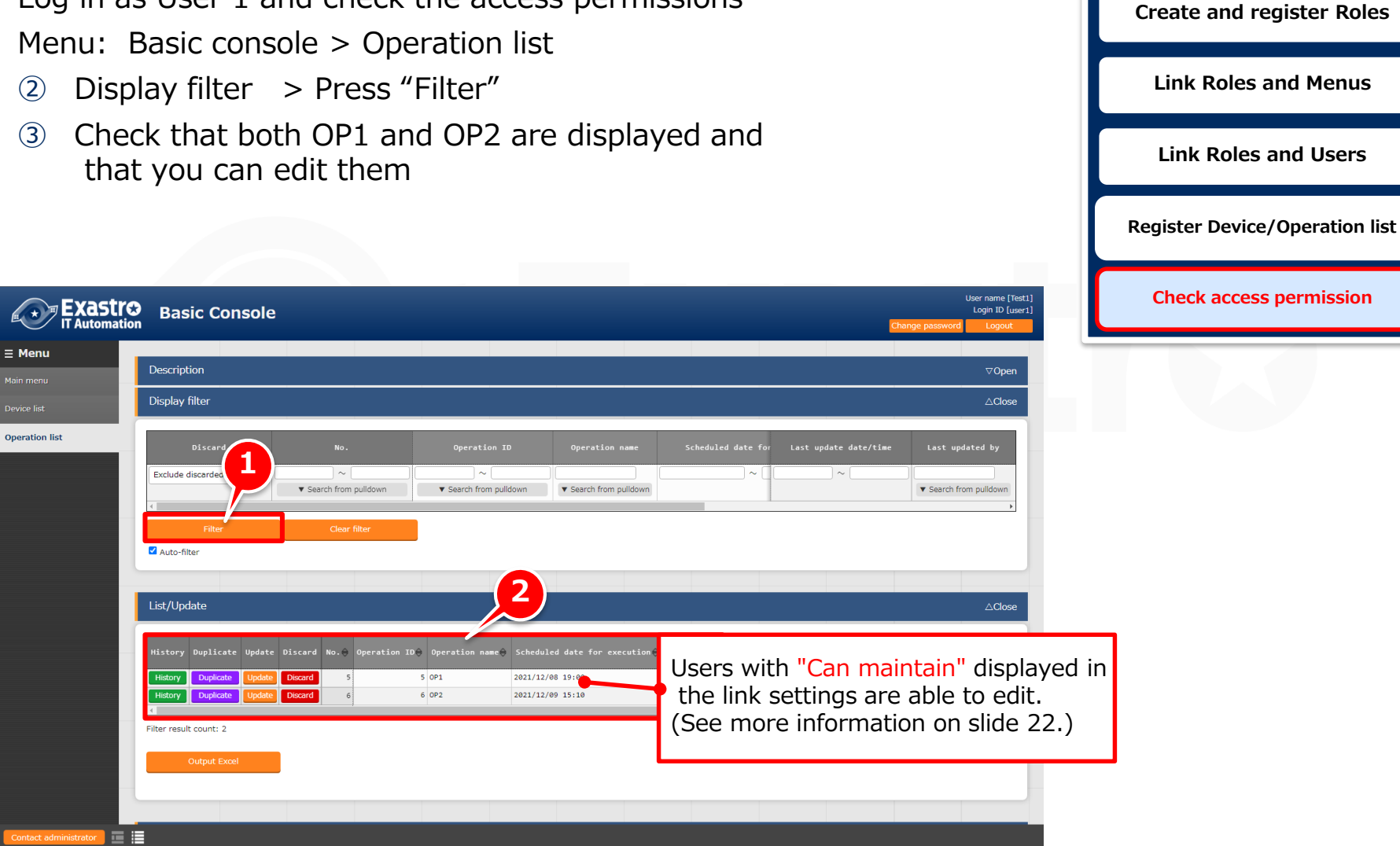

. \*

Create and register new users

# 2.8 Check access permission(6/12)

#### Check User 2's access permissions

Log in as User 2 and check the access permissions

 Check that the Login ID is "user2" and the Login user is "Test2" in the upper right corner.

Role

Role B

2 Press roll button to see "Role B" is displayed

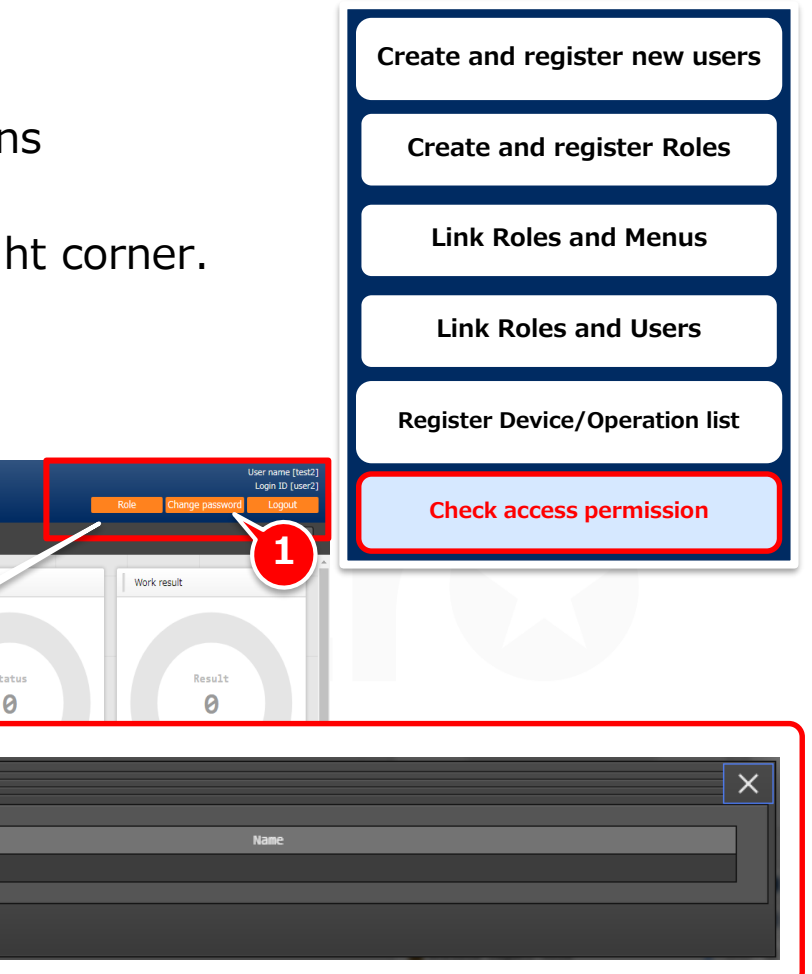

Exastr⊘

∃ Menu

DASHBOARD

Menu group

# 2.8 Check access permission(7/12)

#### Check User 2's access permissions

Log in as User 2 and check the access permissions

- Check that the Login ID is "user2" and the Login user is "Test2" in the upper right corner.
- 2 Press roll button to see "Role B" is displayed

| new users    |
|--------------|
| er Roles     |
| Menus        |
| Users        |
| eration list |
| mission      |
|              |
|              |

|                       | Basic Console             |                            |                        |                        |                         |               |                             | Change password   | Logout     |
|-----------------------|---------------------------|----------------------------|------------------------|------------------------|-------------------------|---------------|-----------------------------|-------------------|------------|
| = Menu                |                           |                            |                        |                        |                         |               |                             |                   |            |
| Main menu             | Description               |                            |                        |                        |                         |               |                             |                   | ⊽Open      |
| Device list           | Display filter            |                            |                        |                        |                         |               |                             |                   | ∆Close     |
|                       | Discard                   | Managed system item number | HW device type         | Host name              | IP address              | мас           | Last update date/tim        | ne Last upda      | ted by     |
|                       | Exclude discarded records | 1 Search from pulldown     | ▼ Search from pulldown | ▼ Search from pulldown | ▼ Search from pulldown  | ▼ Search      | ~                           | ▼ Search from     | n pulidown |
|                       | Filter<br>Auto-filter     | Clear filter               |                        |                        |                         |               |                             |                   |            |
|                       | List/Update               |                            | 2                      |                        |                         |               |                             |                   | ∆Close     |
| -                     | History Duplicate Update  | Discard Managed system ite | m number≑ W device     | type⊖ Host name⊖ I     | ïP address⊖<br>Power ON | Eti           | herWake<br>Last update date | :/time⊖ Last upda | ited by⊖   |
|                       | History Duplicate Update  | Discard                    | 4 V                    | Lisors                 | with "Ca                | n ma          | aintain" dis                | nlaved            | in l       |
| Contact administrator | Output Excel              |                            |                        | the li                 | nk setting              | gs ar<br>rmat | e able to e<br>ion on slid  | edit.<br>le 20.)  |            |

# 2.8 Check access permission(8/12)

#### "Can maintain" access permission settings

If the link settings says "Can maintain", the user will have access to the different edit functions.

| <b>∃ Menu</b>         | List/Update △Close                                                                                                    | Link Roles and Users                                            |
|-----------------------|----------------------------------------------------------------------------------------------------|-----------------------------------------------------------------|
| Device list           | EtherWake                                                                                                    |                                                                 |
|                       | History Duplicate Update Discard Managed system item number HW device type Host name IP address Power ON ALC address Last update date/time Last updated by | Register Device/Operation list                                  |
|                       |                                                                                                    |                                                                 |
|                       | Pitter result court. 1                                                                                                    | Check access permission                                         |
|                       | Output Excel                                                                                                    |                                                                 |
|                       |                                                                                                    |                                                                 |
|                       | Register ⊽0pen                                                                                                    |                                                                 |
|                       | Download all and edit file uploads                                                                                                    |                                                                 |
|                       | Download all                                                                                                    |                                                                 |
|                       | Download all (Excel)                                                                                                    |                                                                 |
|                       | Download for new registration (Excel)                                                                                                    |                                                                 |
|                       | Choose File No file chosen                                                                                                    |                                                                 |
|                       | Upload file                                                                                                    |                                                                 |
|                       | Trace historyDownload all                                                                                                    |                                                                 |
| Contact administrator | l∎ Point                                                                                                    |                                                                 |
|                       | If the user has "Can mai<br>functions such as "Update", "<br>and others will b                                                                             | ntain" permissions,<br>Register", "Upload file"<br>e available. |

Create and register new users

**Create and register Roles** 

Link Roles and Menus

# 2.8 Check access permission(9/12)

#### Check User 3's access permissions

Log in as User 3 and check the access permissions

- Check that the Login ID is "user3" and the Login user is "Test3" in the upper right corner.
- 2 Press roll button to see "Role C" is displayed

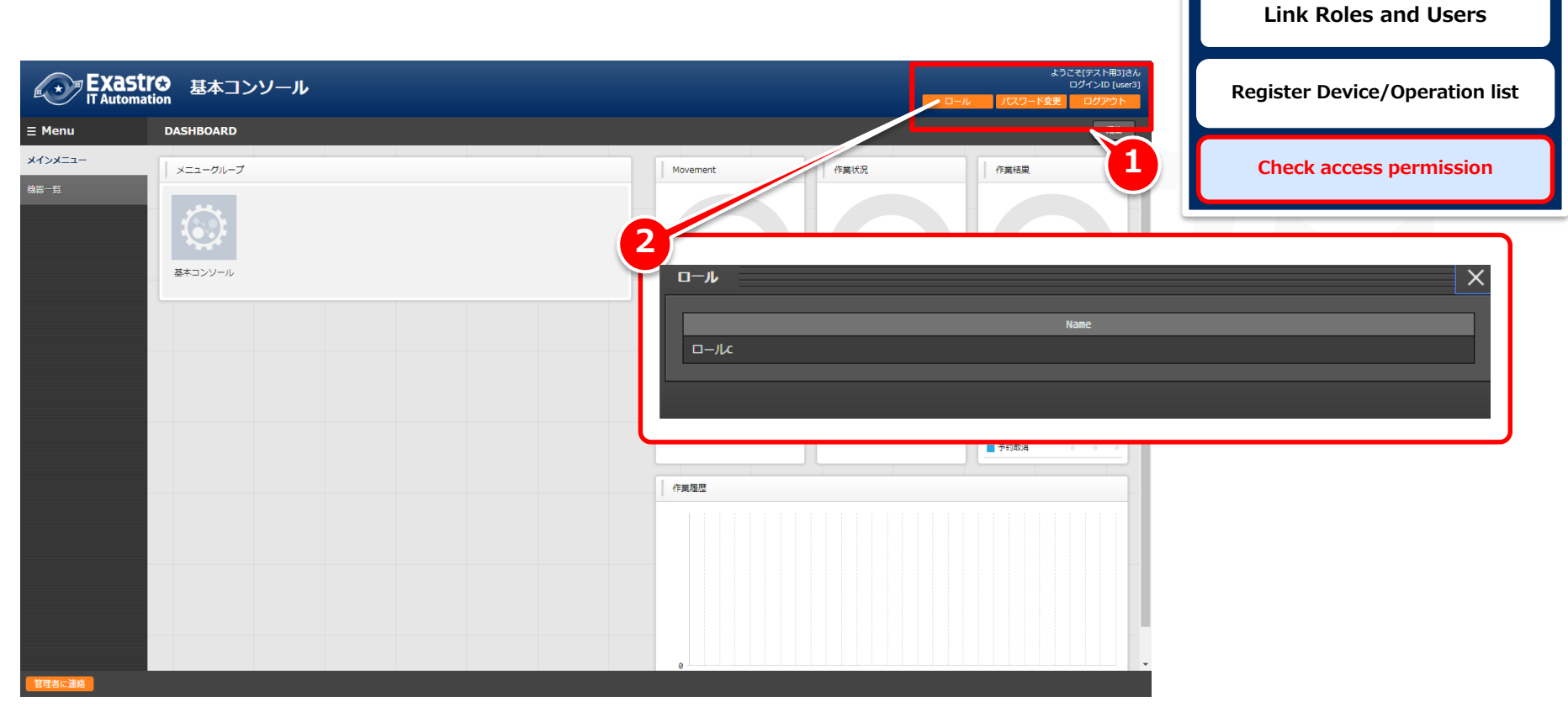

Create and register new users

**Create and register Roles** 

Link Roles and Menus

# 2.8 Check access permission(10/12)

#### Check User 3's access permissions

Log in as User 3 and check the access permissions

- 1 Check that the Login ID is user3 and the Login user is "Test3" in the upper right corner
- Menu: Basic console > Device list (2)
- ③ Display filter > Press "Filter"
- (4) Check that the user can view ,but not edit contents.

|                            | User name [Test3]<br>Login ID (user3)<br>Change password Logout                                                                                        |
|----------------------------|----------------------------------------------------------------------------------------------------|
| <b>Ξ Menu</b><br>Main menu | Description $\nabla$ Open                                                                                                    |
| Device list                | Display filter $	riangle Close$                                                                                                    |
|                            | Discard Managed system item number HW device type Host name IP address Last update date/time Last updated by<br>MAC                                    |
|                            | Exclude discarded records • 1 ~                                                                                                    |
|                            | Filter Clear filter                                                                                                    |
|                            | List <u>A</u> Close                                                                                                    |
|                            | History Managed system item number@ HW device type@ Host name@ IP address@ Network device name@ Login user ID@ Last update date/time@ Last updated by@ |
|                            | Fiter result count: 1                                                                                                    |
| Contact administrator      | (See Slide 22)                                                                                                    |

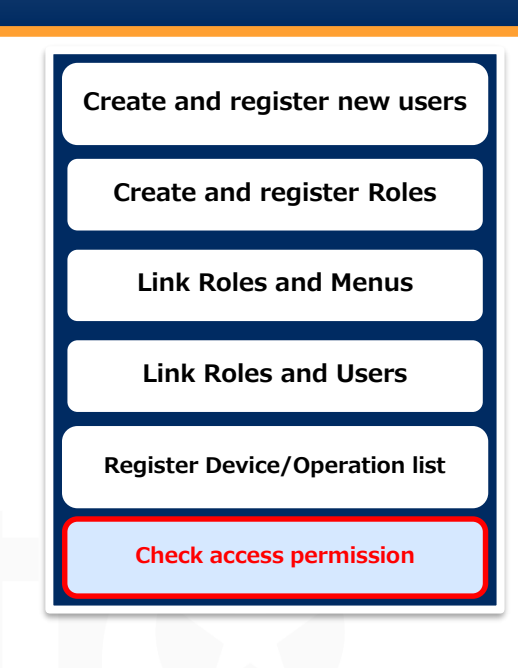

# 2.8 Check access permission(11/12)

| View Only" access permission settings                                                                                                    | Create and register new use                         |
|----------------------------------------------------------------------------------------------------|-----------------------------------------------------|
| the permission settings set to the link is set to "View only",<br>be user will not be able to edit the contents.                                 | Create and register Roles                           |
|                                                                                                    | Link Roles and Menus                                |
| Exaction Basic Console                                                                                                    | Link Roles and Users                                |
| Description     ⊽Open       Display filter     ▽Open                                                                                             | Register Device/Operation lis                       |
| List<br>History Managed system item number 0 HM device type 0 Host name 0 IP address 0 Login user ID 0 Last update date/time 0 Last updated by 0 | Check access permission                             |
| Hotory     4     5V     LearnTest     123.123.123.123       I                                                                                    |                                                     |
| Download all                                                                                                    |                                                     |
| Download all Download all (Excel)                                                                                                    |                                                     |
| Trace historyDownload all Trace historyDownload all (Excel)                                                                                      |                                                     |
| Edit functions such as "Edit," "<br>will not be available for users wit                                                                          | 'Abolish" and "Restore"<br>th "View only" permissio |

# 2.8 Check access permission(12/12)

#### Create and register new users Check user 4's access permissions Log in as User 4 and check the access permissions Login ID: Log in as user4 (1) (2) Check that the Login ID is user4 and the Login user says "Test4" in the upper right corner ③ As this user does not have permission to anything, they should not be able to see anything

| •                    | ine, chedia net se asie te se                    | ee anyennigi                                                                                              |                                                                                   |                                                                                                    |                         |
|----------------------|--------------------------------------------------|----------------------------------------------------------------------------------------------------|-----------------------------------------------------------------------------------|----------------------------------------------------------------------------------------------------|-------------------------|
|                      | astre<br>comation                                |                                                                                                    |                                                                                   | User name [Test4]<br>Login ID (user4]<br>Change password Logout                                                     | Check access permission |
| ∃ Menu               | DASHBOARD                                        |                                                                                                    |                                                                                   |                                                                                                    |                         |
| Main menu            | Menu group                                       | Movement                                                                                                  | Work status                                                                       | Work result                                                                                                    |                         |
|                      | There are no "Menu group" that can be displayed. | Novement<br>Novement SUM<br>Ansible Legacy 9<br>Ansible Pioneer 9<br>Ansible Legacy Role 9<br>Terraform 9 | Status<br>O<br>Total<br>Status CON SYN SUN<br>Executing 0 0 0<br>Unexecuted 0 0 0 | Result<br>Total<br>Result COM SYM SUM<br>Normal end 0 0 0<br>Almornal end 0 0 0<br>Lenegency Stop 0 0 0<br>Schedule |                         |
|                      |                                                  |                                                                                                    |                                                                                   | Schedule 0 0 0<br>cancellation                                                                                      |                         |
|                      |                                                  | Work history                                                                                              |                                                                                   |                                                                                                    |                         |
|                      |                                                  |                                                                                                    |                                                                                   |                                                                                                    |                         |
| Contact administrate | x -                                              |                                                                                                    |                                                                                   |                                                                                                    |                         |

**Create and register Roles** 

Link Roles and Menus

Link Roles and Users

**Register Device/Operation list** 

# 3. Scenario 2

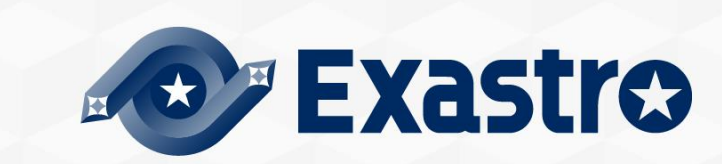

# 3.1 Operation Environment

## **Operation Environment**

The following is required in order to finish this document's scenarios. You will need 1 server.

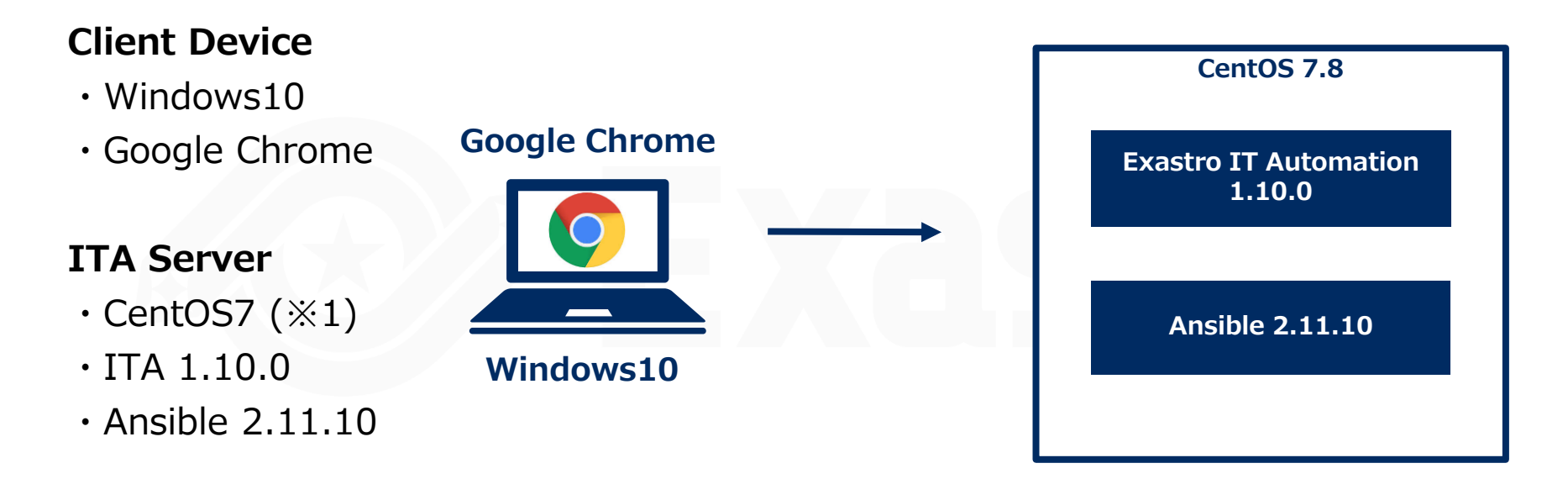

 $\times$ 1 In this scenario, the host server will be running CentOS7. However, ITA can be implemented to any RHEL7 or RHEL8 type OS.

## Scenario 1

In this scenario, we will give the different roles access permission for all the different data records. That way, the reader can experience the RBAC for Data records function.

- 1 user1, who is linked to Role A, B and C, will be able to see Move1~4
- 2 user2, who is linked to Role B, will be able to see Move $1 \sim 3$
- ③ user3, who is linked to Role B and Role C, will be able to see Move 1,3 and 4

|                 | Custor           | a administra      | tor                |                 |                 | Role            | Change passv           | vord          | Logout         |
|-----------------|------------------|-------------------|--------------------|-----------------|-----------------|-----------------|------------------------|---------------|----------------|
|                 | system           | n aunimistra      |                    |                 |                 |                 |                        |               |                |
| 複製 更新 廃止 Moveme | ntID令 Movement名令 | オーケストレータ令 遅延タイマー令 | ホスト指定形式 🗧 WinRM接続( | Ansible利用情報<br> | ョンパラメータ⇔ Moveme | nt-Playbook細付   | アクセス権<br>アクセス許可ロール (#考 | 令 最終更新日       | 時合 最終更新者令      |
| 複製 更新 廃止        | 6 tove1          | Ansible Legacy    | IP                 |                 | Moven           | nent-Playbook紐付 | □−JLA, □−JLB           | 2021/08/23 10 | :23:04 システム管理者 |
| 複製 更新 廃止        | 7 rove2          | Ansible Legacy    | IP                 |                 | Moven           | nent-Playbook紐付 |                        | 2021/08/23 10 | :29:47 システム管理者 |
| 複製 更新 売止        | 10 nove3         | Ansible Legacy    | IP                 |                 | Moven           | nent-Playbook紐付 | □—Лив                  | 2021/08/23 10 | :23:46 システム管理者 |
| 被毁 更新 売止        | 11 rove4         | Ansible Legacy    | IP                 |                 | Moven           | nent-Playbook钮付 |                        | 2021/08/23 10 | :23:52 システム管理者 |

| User na<br>Login Il<br>Role            | ime : Tes<br>D: user2<br>: Role B | st2            |         |                                                         | Role                 | Change passw        | User name<br>Login ID<br>ord Logo | : [test2]<br>[user2]<br>ut |
|----------------------------------------|-----------------------------------|----------------|---------|---------------------------------------------------------|----------------------|---------------------|-----------------------------------|----------------------------|
| 履歴 複製 更新 廃止                            | MovementID令 Movement名令            | オーケストレータ令      | 遅延タイマー⇔ | Ansible利用情報<br>ホスト指定形式会 MinRH現続き ヘッダーセクション会 オプションパラメータ会 | Movement-Playbook紐付  | アクセス権<br>アクセス許可ロール会 | 最終更新日時⇔                           | 最終更新者令                     |
| 殿歴 複製 更新 売止                            | 6 rove1                           | Ansible Legacy |         | IP                                                      | Movement-Playbook 钮付 | ********(5),□—JLB   | 2021/08/23 10:23:04               | システム管理者                    |
| 「「「「「「「「「」」」 「「「」」 「「「」」 「「」」 「「」」 「「」 | 18 rove3                          | Ansible Legacy |         | IP                                                      | Movement-Playbook細付  | □—JLB               | 2021/08/23 10:23:46               | システム管理者                    |

# Scenario 2(Figure)

#### Role and User link

|       | Role A            | Role B                                                          | Role C                                          |                 |                  | move1     | move2         | move3 | move |
|-------|-------------------|-----------------------------------------------------------------|-------------------------------------------------|-----------------|------------------|-----------|---------------|-------|------|
| user1 | •                 | 0                                                               | $\bigcirc$                                      |                 | Role A           | •         | •             |       |      |
| user2 |                   | •                                                               |                                                 | _               | Role B           | •         |               | •     |      |
| user3 |                   | •                                                               | •                                               |                 | Role C           |           |               |       | •    |
|       | perm<br>O<br>perm | nission<br>Without Defau<br>nission<br><u>What M</u><br>which u | ult access<br><u>1ovement<br/>user</u><br>move1 | can be<br>move2 | seen by<br>move3 | move4     |               |       |      |
|       |                   | user1                                                           | •                                               | •               | •                | •         | ī .           |       |      |
|       |                   | user2                                                           | •                                               |                 | •                |           |               |       |      |
|       |                   | user3                                                           | •                                               |                 | •                | •         |               |       |      |
|       |                   |                                                                 |                                                 |                 |                  | •···Mover | ment displaye | ed    |      |

Access permission per Movement

## Scenario Procedure

\* Users who have completed Scenario 1 can start from chapter 3.5

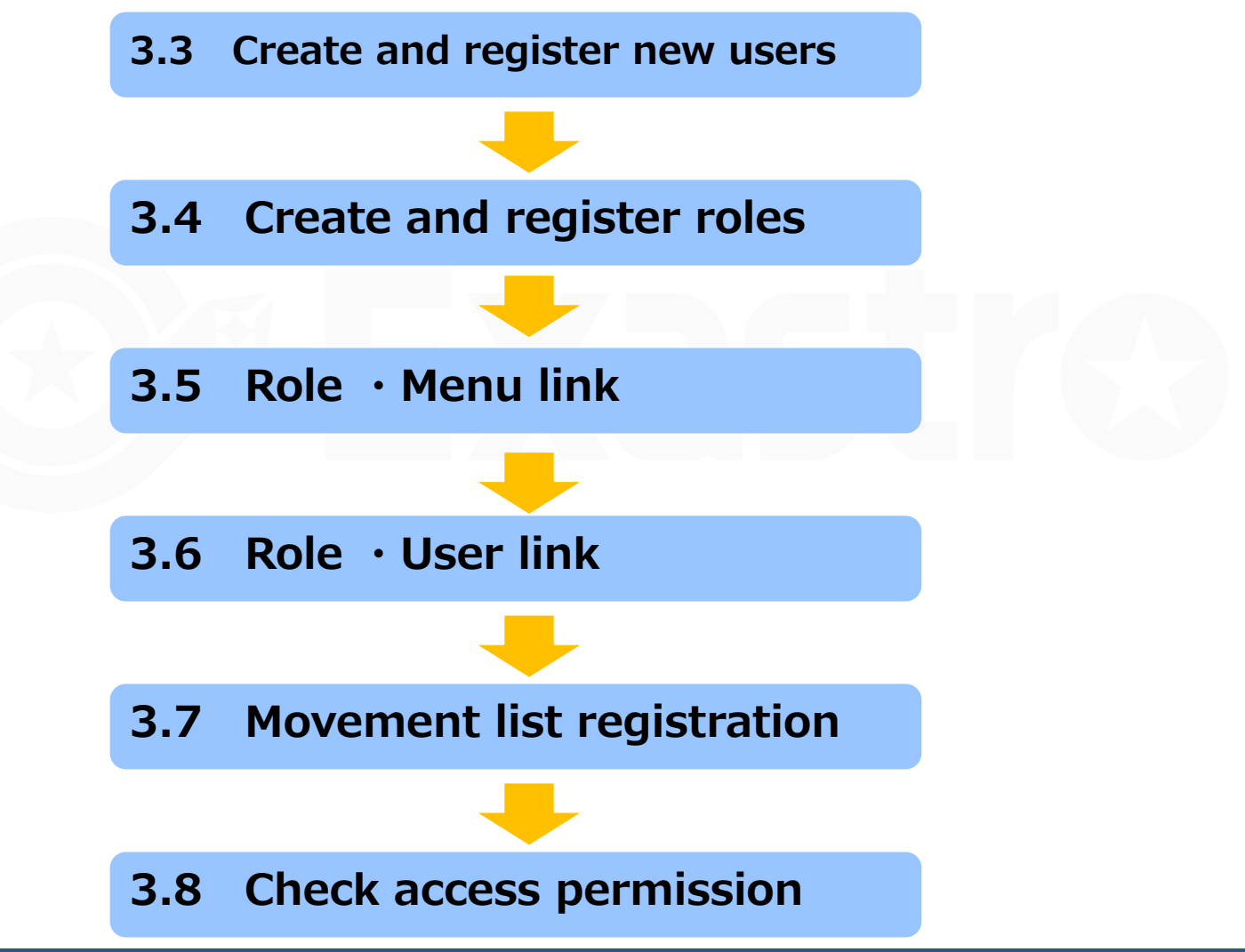

## 3.3 Create and register new users

#### Create and register new users

In order to check the different access permissions, we will create 3 different users.

#### Menu: Management console > User list

① Register > Start registration

Evactro

② Follow the table below and press "Register"

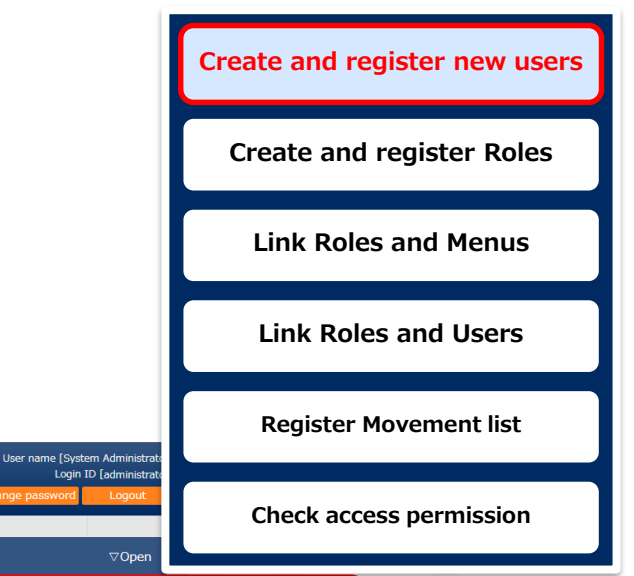

| IT Automatio                              | Management Console                                    |          | G            |           | ss pe |
|-------------------------------------------|-------------------------------------------------------|----------|--------------|-----------|-------|
| E Menu                                    | Description                                           |          |              | ⊽0pen     |       |
| iystem settings                           | Display filter                                        |          |              |           |       |
| 1enu group list                           | List/Update                                           | Login ID | Login PW     | User name |       |
| enu list                                  | Register                                              | user1    | (Free field) | Test1     |       |
| ole list<br>ser list                      | User ID Login ID Login Password User name Mail a      | user2    | (Free field) | Test2     |       |
| e • Menu link list<br>le • User link list |                                                       | user3    | (Free field) | Test3     |       |
| e delete list<br>quence list              | **is a required item.           Back         Register |          |              |           |       |
| igle-sign-on Basic<br>iference            |                                                       |          |              |           |       |
| gle-sign-on Attribute                     | Download all and edit file uploads                    |          |              | ⊽Open     |       |
| reion                                     | Role information                                      |          |              | ⊘Open     |       |
| 1 21/011                                  | Trace history                                         |          |              | ⊽Open     |       |
|                                           |                                                       |          |              |           |       |
| Contact administrator                     | =                                                     |          |              |           |       |

## 3.4 Create and register roles

#### Create and register roles

Create and register the roles that controls user access

#### Menu: Management console> Role list

- 1 Register > Start registration
- ② Follow the table below and press "Register"

| <b>Exastra</b>                     | Management Console                                                                                                    |           |                       | User name [Syste<br>Login II | m Administrator]<br>D [administrator] |
|------------------------------------|----------------------------------------------------------------------------------------------------|-----------|-----------------------|------------------------------|---------------------------------------|
| IT Automatio                       | n Sector Sector Se | Role name |                       | nge password                 | Logout                                |
| ∃ Menu                             | Description                                                                                                    |           |                       |                              | ⊽Open                                 |
| Main menu                          | Display filter                                                                                                    | Role A    |                       |                              | vonen                                 |
| System settings                    |                                                                                                    | Polo B    |                       |                              |                                       |
| Menu group list                    | List/Update <b>2</b>                                                                                                    | Role D    |                       |                              | ∨Open                                 |
| Menu list                          | Register                                                                                                    | Role C    |                       |                              | ∆Close                                |
| Role list                          | Role ID Role name" Acces:                                                                                                    |           |                       |                              | _                                     |
| User list                          | Auto-input Setting                                                                                                    |           | Auto-input Auto-input |                              | _                                     |
| Role • Menu link list              |                                                                                                    |           |                       |                              |                                       |
| Role • User link list              | ≪*is a required item.                                                                                                    |           |                       |                              | _                                     |
| File delete list                   | Back Regis                                                                                                    | ter       |                       |                              |                                       |
| Sequence list                      |                                                                                                    |           |                       |                              |                                       |
| Single-sign-on Basic<br>Preference | Download all and edit file uploads                                                                                                    |           |                       |                              | ⊽Open                                 |
| Single-sign-on Attribute           |                                                                                                    |           |                       |                              | TOpon                                 |
| version                            |                                                                                                    |           |                       |                              | - open                                |
| VEIBIUIT                           | Menu information                                                                                                    |           |                       |                              | ⊽Open                                 |
|                                    | Trace history                                                                                                    |           |                       |                              | ⊽Open                                 |
|                                    |                                                                                                    |           |                       |                              |                                       |
|                                    |                                                                                                    |           |                       |                              |                                       |
| Contact administrator              |                                                                                                    |           |                       |                              |                                       |

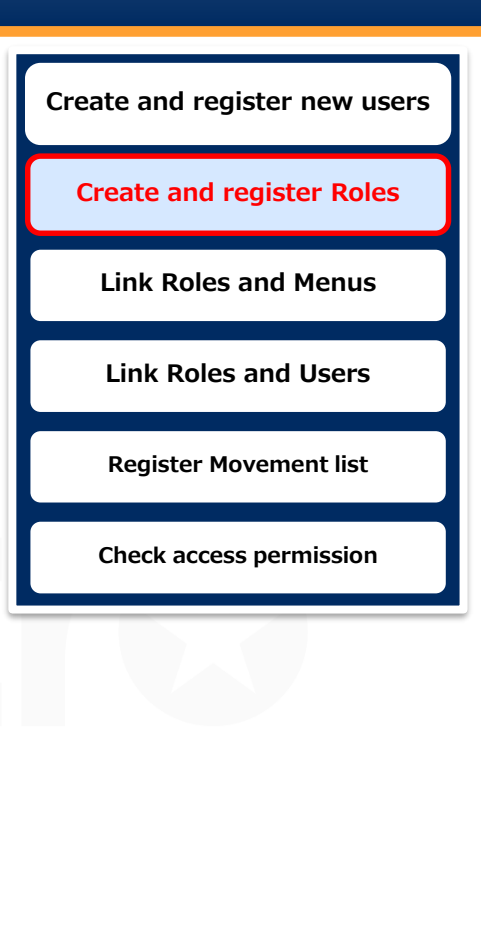

# 3.5 Role · Menu link

#### Link role and Menu information

Link Menu to role and grant access permissions.

#### Menu: Management console> Role · Menu link list

- ① Register > Start registration
- ② Follow the table below and press "Register"

| Exastre                                                        | D Management Console                    |        | char                                   | lser name [System Administrator<br>Login ID [administrator<br>ge password Logout | Register Movement list  |
|----------------------------------------------------------------|-----------------------------------------|--------|----------------------------------------|----------------------------------------------------------------------------------|-------------------------|
| E Menu           Main menu           System settings           | Description<br>Display filter           |        |                                        | ⊽Open<br>⊽Open                                                                   | Check access permission |
| Menu group list<br>Menu list<br>Role list                      | List/Update<br>Register                 |        |                                        | ⊽Open<br>≙Close                                                                  |                         |
| User list<br>Role • Menu link list<br>Role • User link list    | Item No. Role (ID: Name)*               |        | Menu group: Menu Ass Last update date/ | time Last updated by<br>Auto-input                                               |                         |
| File delete list<br>Sequence list                              | x *is a required item.<br>Back Register | Role   | Menu group: Menu                       | Link                                                                             |                         |
| Single-sign-on Basic<br>Preference<br>Single-sign-on Attribute | Download all and edit file uploads      | Role A | AnsibleLegacy: Movement list           | Can Mainta                                                                       | in                      |
| version                                                        | Trace history                           | Role B | AnsibleLegacy: Movement list           | Can Mainta                                                                       | in                      |
|                                                                |                                         | Role C | AnsibleLegacy: Movement list           | Can Mainta                                                                       | in                      |
| Contact administrator                                          |                                         |        |                                        |                                                                                  |                         |

Create and register new users

**Create and register Roles** 

Link Roles and Menus

Link Roles and Users

Link roles to the users.

- 1 Register > Start registration
- 2 Follow the table below and press "Register" (See next page)

| Exastro                            | Management Console                 |                                   |                                                      | User name [System Administrator]<br>Login ID [administrator] |
|------------------------------------|------------------------------------|-----------------------------------|------------------------------------------------------|--------------------------------------------------------------|
| • IT Automation                    | n –                                |                                   |                                                      | Change password Logout                                       |
| ∃ Menu                             | Description                        |                                   |                                                      | ⊽Onen                                                        |
| Main menu                          |                                    |                                   |                                                      | V Span                                                       |
| System settings                    | Display filter                     |                                   |                                                      | ⊽Open                                                        |
| Menu group list                    | List/Update                        |                                   |                                                      | ⊽Open                                                        |
| Menu list                          | Register                           |                                   |                                                      | ∆Close                                                       |
| Role list                          |                                    |                                   | Arress permission                                    |                                                              |
| User list                          | Item No. Role (ID name)*           | User ID: Login ID <sup>®</sup> De | Fault access permission Setting Role to allow access | Last update date/time Last updated by                        |
| Role • Menu link list              | Auto-input                         | <b></b>                           | ▼ Setting                                            | Auto-input Auto-input                                        |
| Role · User link list              |                                    |                                   |                                                      |                                                              |
| File delete list                   | * *is a required item.             | Role                              | User ID: Login ID                                    | Default access                                               |
| Samuel Int                         |                                    | name                              |                                                      | nermission                                                   |
| Sequence list                      | Back Register                      | name                              |                                                      | permission                                                   |
| Single-sign-on Basic<br>Preference |                                    | Role A                            | administrator                                        | (blank)                                                      |
| Single-sign-on Attribute           | Download all and edit file uploads |                                   |                                                      | (2.2)                                                        |
| Preference                         | Trace history                      |                                   |                                                      | <i>/</i> ///////////////////////////////////                 |
| version                            |                                    | Role B                            | administrator                                        | (blank)                                                      |
|                                    |                                    |                                   |                                                      |                                                              |
|                                    |                                    | Polo C                            | administrator                                        | (blank)                                                      |
|                                    |                                    | Rule C                            | aurimistrator                                        |                                                              |
|                                    |                                    |                                   |                                                      |                                                              |
| Contact administrator              | =                                  |                                   |                                                      |                                                              |
| Contact doministrator              |                                    |                                   |                                                      |                                                              |

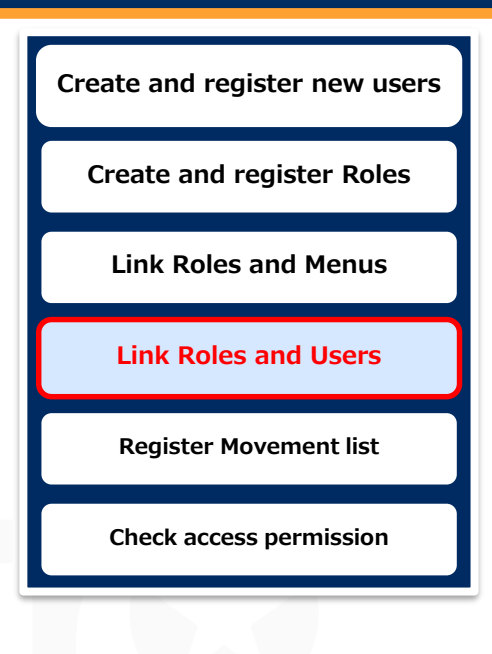

Link roles to the users.

- 1 Register > Start registration
- ② Follow the table below and press "Register" (See next page)

| Exastro                              | Management Console                 |                                       |                    | Login ID [administrator]              |
|--------------------------------------|------------------------------------|---------------------------------------|--------------------|---------------------------------------|
|                                      |                                    |                                       |                    | Change password Logout                |
| Menu                                 | Description                        |                                       |                    | ⊽Open                                 |
| an menu                              | Display filter                     |                                       |                    | ⊽Open                                 |
| enu aroun list                       | List/Update                        |                                       |                    | ⊽Open                                 |
| enu list                             | Register                           | · · · · · · · · · · · · · · · · · · · |                    | ∆Close                                |
| ole list                             |                                    |                                       |                    |                                       |
| ser list                             | Item No. Role (ID name)*           | User ID: Login ID                     |                    | Last update date/time Last updated by |
| ole - Menu link list                 | Auto-input                         | -                                     | Setting            | Auto-input Auto-input                 |
| ole · User link list                 | 2                                  | Polo                                  | Licor ID: Login ID |                                       |
| ile delete list                      | **is a required item.              | Role                                  | USEF ID: LOGIN ID  |                                       |
| equence list                         | Back Register                      | name                                  |                    | permission                            |
| ngle-sign-on Basic                   |                                    | Role A                                | user1              | •                                     |
| reterence                            | Download all and edit file uploads |                                       |                    | -                                     |
| ingle-sign-on Attribute<br>reference | Trace history                      | Dele D                                | uport              | (blank)                               |
| ersion                               |                                    | Role B                                | useri              | (Diank)                               |
|                                      |                                    |                                       |                    |                                       |
|                                      |                                    | Role C                                | user1              | (blank)                               |
|                                      |                                    |                                       |                    |                                       |
|                                      |                                    |                                       |                    |                                       |
| Contact administrator                |                                    |                                       |                    |                                       |

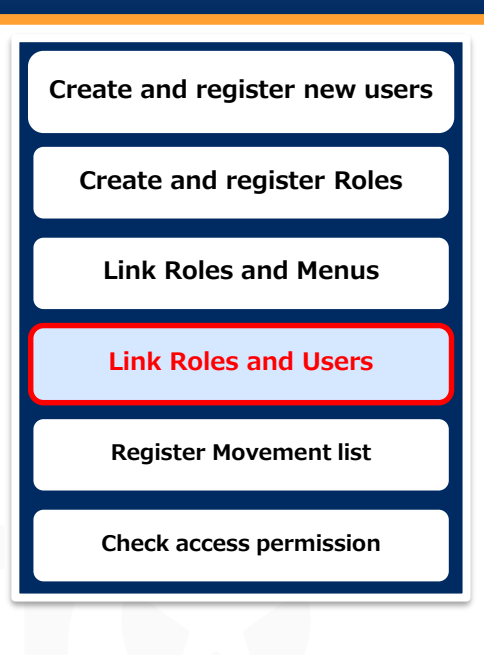

Link roles to the users.

- 1 Register > Start registration
- 2 Follow the table below and press "Register" (See next page)

| Exastro                            | Management Cons                  | sole             |                       |                    |             | User name (Syste<br>Login ) | im Administrator<br>ID [administrator |
|------------------------------------|----------------------------------|------------------|-----------------------|--------------------|-------------|-----------------------------|---------------------------------------|
|                                    |                                  |                  |                       |                    |             | Change password             | Logout                                |
| ≡ Menu                             | Description                      |                  |                       |                    |             |                             | ⊽Open                                 |
| Main menu                          |                                  |                  |                       |                    |             |                             | - Open                                |
| System settings                    | Display filter                   |                  |                       |                    |             |                             | ⊽Open                                 |
| Menu group list                    | List/Update                      |                  |                       |                    |             |                             | ⊽Open                                 |
| Menu list                          | Register                         |                  |                       |                    |             |                             | ∆Close                                |
| Role list                          | Thur No                          |                  |                       | Access permi:      | ssion       |                             |                                       |
| User list                          | Autorinnut                       | ame) User ID: Lo | gin iD Detault access | Setting Role to al | llow access | toriagut (utoria            | out out                               |
| Role • Menu link list              |                                  | ×                | <b>•</b>              |                    |             |                             |                                       |
| Role · User link list              |                                  | Role             | User ID:              | Login ID           | Default ac  | cess                        | -                                     |
| File delete list                   | ≫*is a required item.            | name             |                       |                    | permissio   | n                           |                                       |
| Sequence list                      | Back                             |                  |                       |                    |             |                             |                                       |
| Single-sign-on Basic<br>Preference |                                  | Role B           | user2                 |                    | •           |                             |                                       |
| Single-sign-on Attribute           | Download all and edit file uploa |                  |                       |                    |             |                             | pen                                   |
| Preference                         | Trace history                    |                  |                       |                    |             |                             | ⊽Open                                 |
| version                            |                                  |                  |                       |                    |             |                             |                                       |
|                                    |                                  |                  |                       |                    |             |                             |                                       |
|                                    |                                  |                  |                       |                    |             |                             |                                       |
|                                    |                                  |                  |                       |                    |             |                             |                                       |
|                                    |                                  |                  |                       |                    |             |                             |                                       |
| Contact administrator              |                                  |                  |                       |                    |             |                             |                                       |

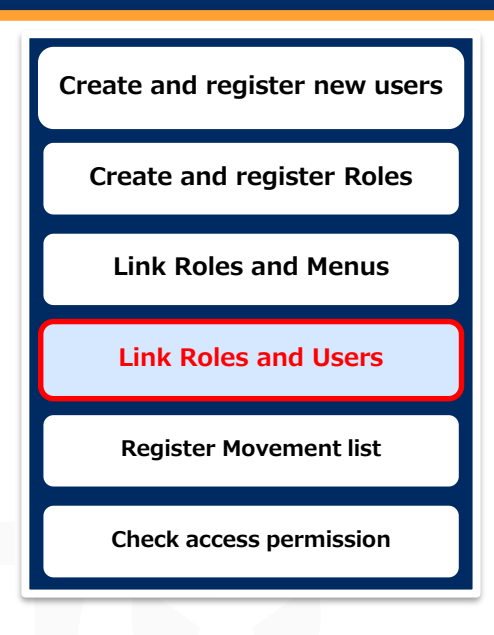

Link roles to the users.

- 1 Register > Start registration
- Follow the table below and press "Register"

| Exastre                                | Management Cons                 | ole            |                                                    |               | User name [System<br>Login ID | h Administrato<br>[administrato |
|----------------------------------------|---------------------------------|----------------|----------------------------------------------------|---------------|-------------------------------|---------------------------------|
| IT Automation                          | n <b>3</b>                      |                |                                                    |               | Change password               | Logout                          |
| ≡ Menu                                 | Description                     |                |                                                    |               |                               |                                 |
| Main menu                              |                                 |                |                                                    |               |                               | VOpen                           |
| System settings                        | Display filter                  |                |                                                    |               |                               | ⊽Open                           |
| Menu group list                        | List/Update                     |                |                                                    |               |                               | ⊽Open                           |
| Menu list                              | Register                        |                |                                                    |               |                               | ∆Close                          |
| Role list                              |                                 |                | Access peri                                        | mission       |                               |                                 |
| User list                              | Item No. Sole (ID n             | ame)" User ID: | Login ID Default access permission Setting Role to | allow access  | e date/time Last upd          | lated by                        |
| Role • Menu link list                  | Auto-input                      | Dele           |                                                    | Default seese |                               | ור                              |
| Role · User link list                  |                                 | Role           | USEF ID: LOGIN ID                                  |               |                               |                                 |
| File delete list                       | **is a required item.           | name           |                                                    | permission    |                               | P                               |
| Sequence list                          | Back                            | Polo B         | user3                                              |               |                               |                                 |
| Single-sign-on Basic                   |                                 | RUIE D         | user 5                                             |               |                               |                                 |
| Preference                             |                                 |                |                                                    |               |                               |                                 |
| Single-sign-on Attribute<br>Preference | Download all and edit file uplo | Role C         | user3                                              |               |                               | Open                            |
| vorcion                                | Trace history                   |                |                                                    |               |                               | Open                            |
|                                        | L L                             |                |                                                    |               |                               | J                               |
|                                        |                                 |                |                                                    |               |                               |                                 |
|                                        |                                 |                |                                                    |               |                               |                                 |
|                                        |                                 |                |                                                    |               |                               |                                 |
|                                        |                                 |                |                                                    |               |                               |                                 |
| Contact administrator                  |                                 |                |                                                    |               |                               |                                 |

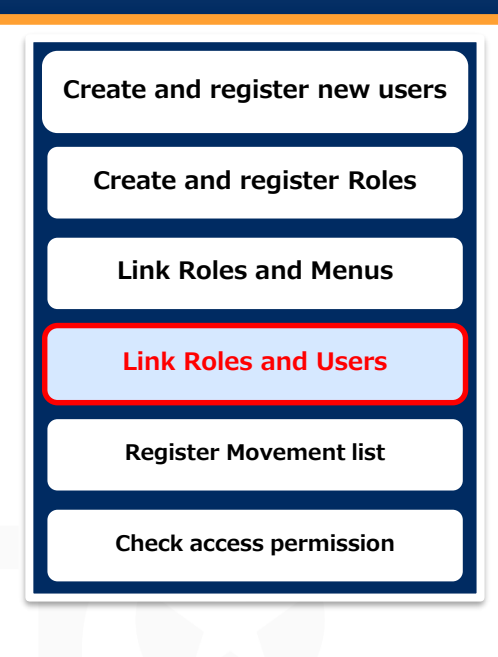

# 3.7 Movement list registration

#### **Register new movement as Admin**

In this section, we will register a new Movement so we can see the how

the Default access permissions work.

We can then configure access permissions to the data we register Menu: **Ansible-Legacy > Movement list** 

- 1 Register > Start registration
- 2 Follow the table below and press "Register"

|                                                                 | Ansible-Legacy                                               |                          |                             | Change password Logout                                        |
|-----------------------------------------------------------------|--------------------------------------------------------------|--------------------------|-----------------------------|---------------------------------------------------------------|
| ≡ Menu                                                          |                                                              |                          |                             |                                                               |
| Main menu                                                       | Description                                                  |                          |                             | ⊽Open                                                         |
| Movement list                                                   | Display filter                                               |                          |                             | ⊽Open                                                         |
| Playbook files                                                  | List/Update                                                  |                          |                             | ⊽Open                                                         |
| Movement playbook link                                          | Register                                                     |                          |                             | ∆Close                                                        |
| Substitution value auto-<br>registration setting<br>Target host | Hovement ID Hovement Name Delay timer Host spo<br>Auto-input | Dedicated information fo | r ansible<br>Header section | Last update date/time Last upd ed by<br>Auto-input Auto-input |
| Substitution value list                                         |                                                              |                          | 11                          |                                                               |
| Execution                                                       |                                                              | Movement                 | HOST                        | Access                                                        |
| Check operation status                                          | sens o required item.                                        | name                     | format                      | permission Role                                               |
|                                                                 | Download all and edit file uploads                           | move1                    | IP                          | Role A Role B                                                 |
|                                                                 | Trace history                                                | move2                    | IP                          | Role A                                                        |
|                                                                 |                                                              | move3                    | IP                          | Role B                                                        |
| Contact administrator                                           |                                                              | move4                    | IP                          | Role C                                                        |

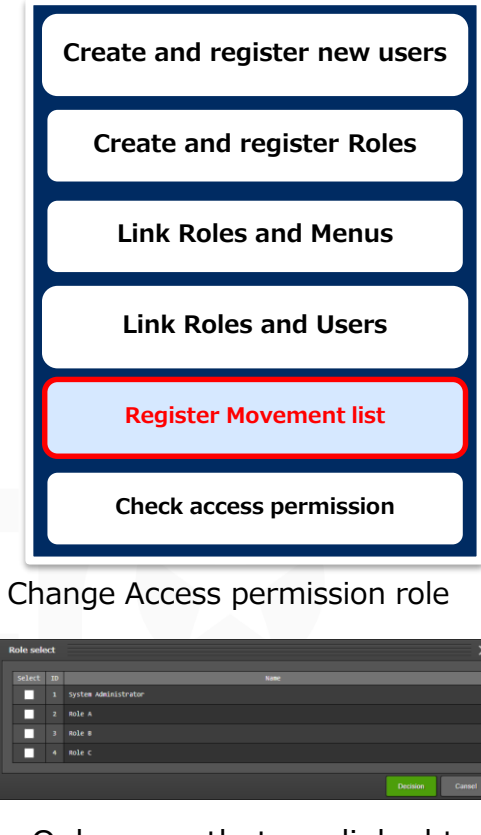

Only users that are linked to access permission roles can see and edit the data.

# 3.7 Check access permissions(1/9)

#### Check User 1's access permissions

Log in as User 1 and check the access permissions

- Check that the Login ID is "user1" and the Login user is "Test1" in the upper right corner.
- 2 Press roll button to see "Role A", "Role B", and "Role C" is displayed

| Exas                  | Ansible-Legacy               | User name [test]]<br>Login 1D [user] | Register Movement list  |
|-----------------------|------------------------------|--------------------------------------|-------------------------|
| E Menu<br>Tain menu   | dashBoard                    | Role Change password Logot           | Check access permission |
| lovement list         | Basic Console Ansibil-Legacy | Role A<br>Role C                     |                         |
| Contact administrator |                              |                                      |                         |

Create and register new users

**Create and register Roles** 

Link Roles and Menus

Link Roles and Users

# 3.7 Check access permission(2/9)

## Check User 1's access permissions

Log in as User 1 and check the access permissions Menu: **Ansible-Legacy > Movement list** 

① Display filter > Press "Filter"

|                       |                                                                                                    |                                                        | Register Movement list       |
|-----------------------|----------------------------------------------------------------------------------------------------|--------------------------------------------------------|------------------------------|
| Exastro               | Ansible-Legacy                                                                                                    | User name [Test1]<br>Login ID [user1]                  |                              |
| ≡ Menu                |                                                                                                    | Change password Logout                                 | Check access permission      |
| <br>Main menu         | Description                                                                                                    | ⊽Open                                                  |                              |
| Movement list         | Display filter                                                                                                    | ∆Close                                                 |                              |
|                       | Discard Movement ID Movement Name Orchestrator Delay timer Host specific for Last upda<br>Evoluted discarded records Search from pulldown Search from pulldown | ite date/time Last updated by                          |                              |
|                       | List/Update                                                                                                    | ∆Close                                                 |                              |
|                       | History Duplicate Update Discard Movement 10⊕ Movement Name Orchestrator Access permission Role to allow access⊖ Remarks Last update date/time⊕ Last updated by⊕                                                                                                    |                                                        |                              |
|                       | History         Duplicate         Discard         5 movel         Ansible Legscy         Role A, Role B         2021/12/08 15:22:20         System Administrator           History         Description         Endeds         Description         Description         System Administrator                                                                                                    |                                                        |                              |
|                       | History Duplicite Update Discard 7 nove3 Ansible Legacy Role 8 2021/12/08 15:23:03 System Administrator                                                                                                    |                                                        |                              |
|                       | History Dupicate Update Discard 8 move4 Ansible Legacy Role C 221/12/08 15:24:36 System Administrator                                                                                                    |                                                        |                              |
|                       | Filter result count: 4                                                                                                    |                                                        |                              |
|                       | Output Excel                                                                                                    |                                                        |                              |
|                       | Register International International Interna   | Jser 1 is linked to Role A<br>neaning that it has perm | , B and C,<br>lission to see |
| Contact administrator | a a                                                                                                    | II the 4 registered Move                               | ments.                       |

Create and register new users

**Create and register Roles** 

Link Roles and Menus

Link Roles and Users

## Register new Movement as User 1

In this section, we will register a new Movement so we can check how Default access permissions work.

#### Menu: Ansible-Legacy > Movement list

- Register > Start registration  $(\mathbf{1})$
- Follow the table below and press "Register" (2)
- (3) Check that Role A is set as access permission role

| ∞Exastro      |                                       | 0             |                                      |                           | User name (Test1)<br>Login ID [user1] | Check access permission |
|---------------|---------------------------------------|---------------|--------------------------------------|---------------------------|---------------------------------------|-------------------------|
| IT Automation |                                       |               | Movement name                        | Host specification        | rd Logout                             | check access permission |
|               | Description                           |               |                                      | format                    | ⊽Open                                 |                         |
| ist           | Display filter                        |               | movement1                            | TP                        | ⊽Open                                 |                         |
|               | List/Update                           |               | movementi                            | 11                        | ⊽Open                                 |                         |
|               | Register                              | 2             |                                      |                           | ∆Close                                |                         |
|               | Movement ID Movement Name Delay timer |               | Dedicated information for ansible    | . Last update date/t      | ime Last updated by                   |                         |
|               | Auto-input                            | Host specific | format <sup>®</sup> WinRM connection | Header section Auto-input | Auto-input                            |                         |
|               |                                       |               |                                      |                           |                                       |                         |
|               | **is a required item.                 |               |                                      | 3                         | •                                     |                         |
|               | Back Register                         |               |                                      |                           |                                       |                         |
|               |                                       |               |                                      |                           |                                       |                         |
|               | Download all and edit file uploads    |               |                                      |                           | ⊽Open                                 |                         |
|               | Trace history                         |               |                                      |                           | ⊽Open                                 |                         |
|               |                                       |               |                                      |                           |                                       |                         |
|               |                                       |               | Point                                |                           |                                       |                         |
|               |                                       |               |                                      | er1 has "Role A" set      | with "With De                         | fault access permission |
|               |                                       |               | m                                    | eaning that Role A wi     | Il automatical                        | ly he set as            |
|               | =                                     |               |                                      | case permission role      |                                       | ly be set as            |
|               |                                       |               | AC                                   |                           |                                       |                         |

![](_page_41_Picture_8.jpeg)

# 3.7 Check access permission(4/9)

#### Check User 2's access permissions

Log in as User 2 and check the access permissions

- Check that the Login ID is "user2" and the Login user is "Test2" in the upper right corner.
- 2 Press roll button to see "Role B" is displayed

![](_page_42_Picture_5.jpeg)

Create and register new users

**Create and register Roles** 

Link Roles and Menus

# 3.7 Check access permission(5/9)

## Check User 2's access permissions

Log in as User 2 and check the access permissions Menu: **Ansible-Legacy > Movement list** 

① Display filter > Press "Filter"

| Fxastro                                                                                                    | Ancible Lenner                                                                                                    | User name [Test2]                                  | Register Movement list           |
|----------------------------------------------------------------------------------------------------|----------------------------------------------------------------------------------------------------|----------------------------------------------------|----------------------------------|
| Control Control Contro Control Control Control Control Control Control Control Control Co | Ansible-Legacy         Description         Display filter         Discar       Movement ID         Movement ID       Movement Name         Orchestrator       Delay timer         Host specific for       Las         Exclude discarded in <ul> <li>Search from puldown</li> <li>Search from puldown</li> <li>Search from puldown&lt;</li></ul>                                                                                                    | Logn ID (user?) Change password Logout             | Check access permission          |
|                                                                                                    | List/Update List/Update List/Update List/Update List/Update List/Update List/Update List update Discard Novement ID® Novement Name® Orchestrator® Access permission Role to allow access® Remarks® Last update date/time® Last update date/time® Last update | ∆Close<br>9€<br>ator                               |                                  |
| Contact administrator                                                                                                    | Output Excel       Register       Download all and edit file uploads                                                                                                    | ser 2 has Role B set to<br>nly 2 Movements will be | it, meaning that<br>e displayed. |

Create and register new users

**Create and register Roles** 

Link Roles and Menus

Link Roles and Users

## **Register new Movement as User2**

In this section, we will register a new Movement so we can check how Default access permissions work.

#### Menu: Ansible-Legacy > Movement list

- Register > Start registration  $(\mathbf{1})$
- Follow the table below and press "Register" (2)
- Charly that Dala P is not as accors normingian rale

| Ansible-Legacy                        |                                                                                                    |                               | User name [Test2]<br>Login ID [user2] | Check access permission                           |
|---------------------------------------|----------------------------------------------------------------------------------------------------|-------------------------------|---------------------------------------|---------------------------------------------------|
| Description                           | Movement<br>name                                                                                                    | Host<br>specification         | sword Logout                          |                                                   |
|                                       |                                                                                                    | Tormat                        | ⊽Open                                 |                                                   |
| Register                              | movement2                                                                                                    | IP                            | ∆Close                                |                                                   |
| Movement ID Movement Name Delay timer | Dedic                                                                                                    |                               | Last updated by                       |                                                   |
| Auto-input                            | Vinite Vinite Vi | Auto-input                    | Auto-input                            |                                                   |
| 4                                     |                                                                                                    |                               |                                       |                                                   |
| **is a required item.                 |                                                                                                    |                               |                                       |                                                   |
| Back Kegister                         |                                                                                                    |                               |                                       |                                                   |
| Download all and edit file uploads    |                                                                                                    |                               | ⊽Open                                 |                                                   |
| Trace history                         |                                                                                                    |                               | ⊽Open                                 |                                                   |
|                                       | Point                                                                                                    |                               |                                       |                                                   |
|                                       |                                                                                                    |                               |                                       |                                                   |
|                                       |                                                                                                    | user2 has "RoleB<br>meaning t | " set with "With<br>hat Role B will a | Default access permissi<br>utomatically be set as |
|                                       |                                                                                                    |                               | Access nermis                         | sion role                                         |

Create and register new users

**Create and register Roles** 

Link Roles and Menus

Link Roles and Users

**Register Movement list** 

# 3.7 Check access permission(7/9)

#### Check User 3's access permissions

Log in as User 3 and check the access permissions

- Check that the Login ID is "user3" and the Login user is "Test3" in the upper right corner.
- 2 Press roll button to see "Role B" and "Role C" is displayed

|                                                                                                    | User name (test3)<br>Login ID (see 3)                                                                                                    | Register Movement list  |
|----------------------------------------------------------------------------------------------------|----------------------------------------------------------------------------------------------------|-------------------------|
| Menu     DASHBOARD       Main menu     Menu group       Movement list <ul> <li>Basic Console</li> <li>Anible-Legacy</li> <li>Inible I I I I I I I I I I I I I I I I I I I</li></ul> | Movement<br>Movement<br>Moveme | Check access permission |
| Contact administrator                                                                                                    |                                                                                                    |                         |

Create and register new users

**Create and register Roles** 

Link Roles and Menus

Link Roles and Users

# 3.7 Check access permission(8/9)

## Check User 3's access permissions

Log in as User 3 and check the access permissions Menu: Ansible-Legacy > Movement list

① Display filter > Press "Filter"

| Ansible-Legacy                      |                                                                                        |                                                                       | Login ID (user3) Change password Logout | Check access permission                                                                                                    |
|-------------------------------------|----------------------------------------------------------------------------------------|-----------------------------------------------------------------------|-----------------------------------------|----------------------------------------------------------------------------------------------------|
| Description                         |                                                                                        |                                                                       | ⊽Open                                   |                                                                                                    |
| Display filter                      |                                                                                        |                                                                       | ∆Close                                  |                                                                                                    |
| Discard Mov                         | esent ID Movement Name Orchestrator                                                    | Delay timer Host specific for Last update dat                         | Le/Lime Last updated by                 |                                                                                                    |
| 4                                   | . from pulldown ▼ Search from pulldown ▼ Search from pulldown                          | ▼ Search from pulldown                                                | ▼ Search from pulldown                  |                                                                                                    |
| ✓ Auto-filter                       |                                                                                        |                                                                       |                                         |                                                                                                    |
|                                     |                                                                                        |                                                                       |                                         |                                                                                                    |
| List/Update                         |                                                                                        |                                                                       | ∆Close                                  |                                                                                                    |
| History Duplicate Update Discard Mc | vement ID ↔ Movement Name ↔ Orchestrator ↔ Access permission<br>Role to allow access ↔ | Remarks⇔ Last update date/time⇔ Last updated by⊕                      |                                         |                                                                                                    |
| History Duplicate Update Discard    | 5 move1 Ansible Legacy *******(2),Role B                                               | 2021/12/08 15:22:20 System Administrator                              |                                         |                                                                                                    |
| History Duplicate Update Discard    | 7 move3 Ansible Legacy Role B                                                          | 2021/12/08 15:23:03 System Administrator                              |                                         |                                                                                                    |
| History Duplicate Update Discard    | 8 move4 Ansible Legacy Role C                                                          | 2021/12/08 15:24:36 System Administrator<br>2021/12/08 15:37:25 Test2 |                                         |                                                                                                    |
| Filter result count: 4              |                                                                                        |                                                                       |                                         |                                                                                                    |
|                                     |                                                                                        |                                                                       |                                         |                                                                                                    |
| Output Excel                        |                                                                                        |                                                                       |                                         |                                                                                                    |
|                                     |                                                                                        |                                                                       |                                         |                                                                                                    |
|                                     |                                                                                        |                                                                       |                                         |                                                                                                    |
| Register                            |                                                                                        | User 3 has F                                                          | Role B and Role C set t                 | o it,                                                                                                    |
| =                                   |                                                                                        | meaning the                                                           | it 3 Movements will be                  | displayed                                                                                                    |
|                                     |                                                                                        |                                                                       |                                         |                                                                                                    |
|                                     |                                                                                        |                                                                       |                                         | $\alpha \mathbf{r} + \alpha \alpha \alpha \alpha \alpha \alpha \alpha \alpha \alpha \alpha \alpha \alpha \alpha \alpha \alpha \alpha \alpha \alpha $ |

![](_page_46_Picture_5.jpeg)

## **Register new Movement as role 3**

In this section, we will register a new Movement so we can check how Default access permissions work.

#### Menu: Ansible-Legacy > Movement list

- Register > Start registration (1)
- Follow the table below and press "Register" (2)

![](_page_47_Picture_7.jpeg)

Create and register new users

**Create and register Roles** 

Link Roles and Menus

Link Roles and Users

![](_page_48_Picture_0.jpeg)